# ГИД ПО ПРИЛОЖЕНИЮ

### ПОДКЛЮЧЕНИЕ К ВЕБКАМ

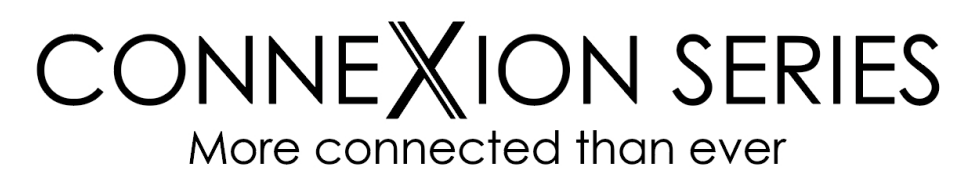

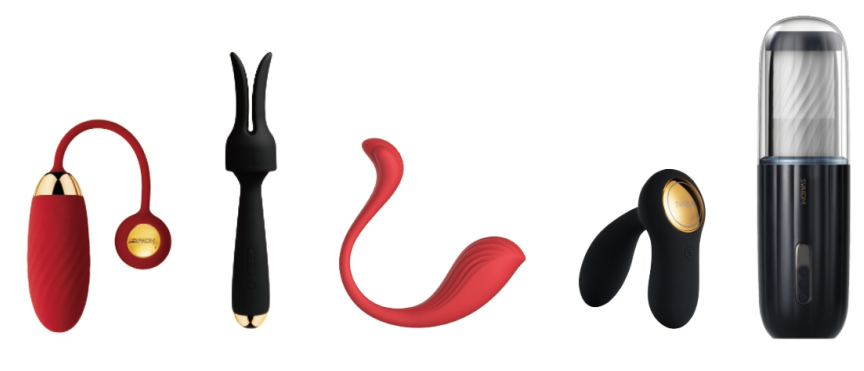

## КАК ПОДКЛЮЧИТЬСЯ К:

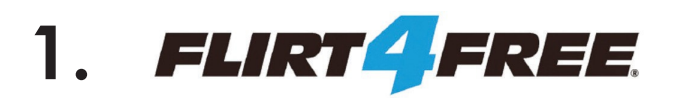

- 2. CAM4
- 3. Imlive.

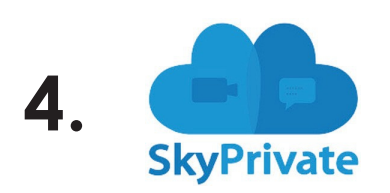

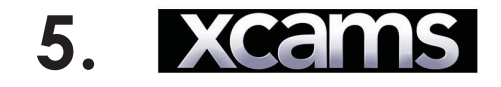

6. estreamate

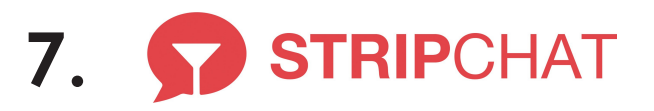

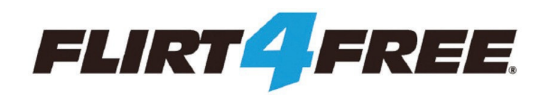

- 1.3айдите на <u>https://studios.flirt4free.com/</u>
- 2.Введите свой логин и пароль.
- 3.3агрузите приложения пользователя.

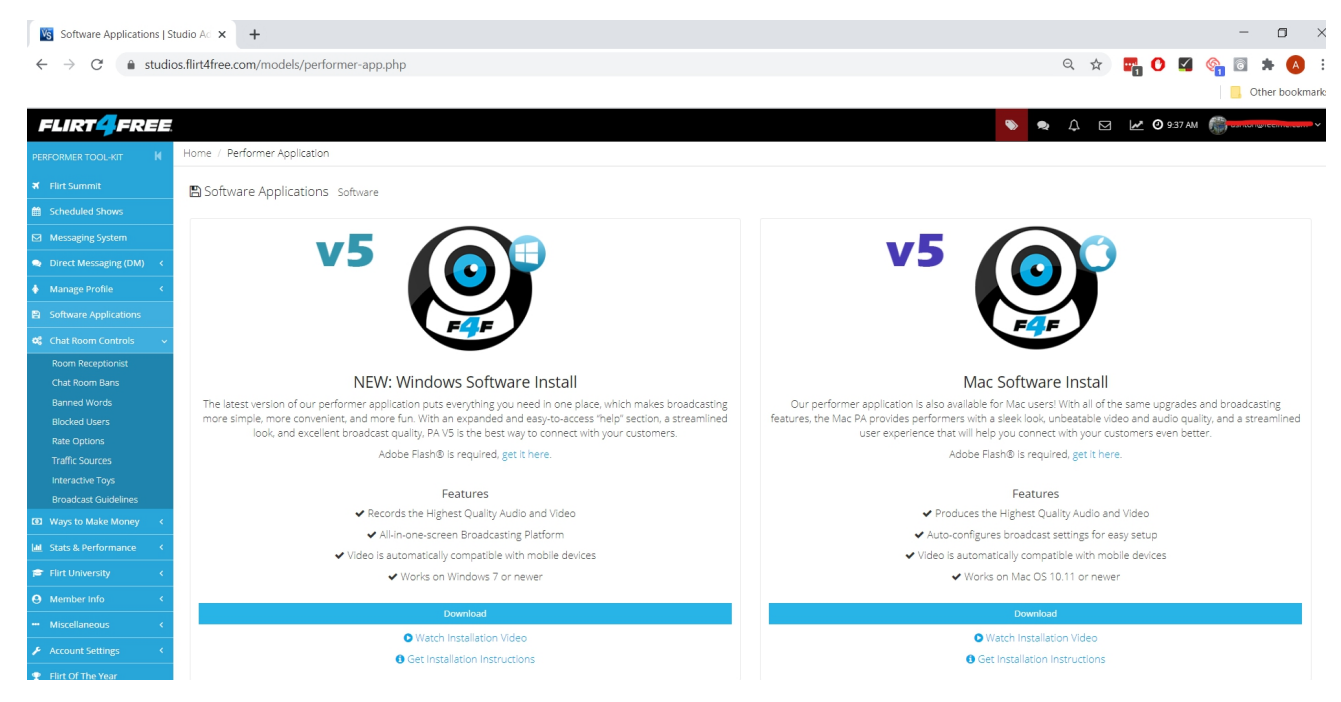

4. После того, как Вы открыли Ваше F4F Performer приложение и снова вошли в систему, пожалуйста, выберите "запустить чат" в левом верхнем углу и нажмите "Я принимаю".

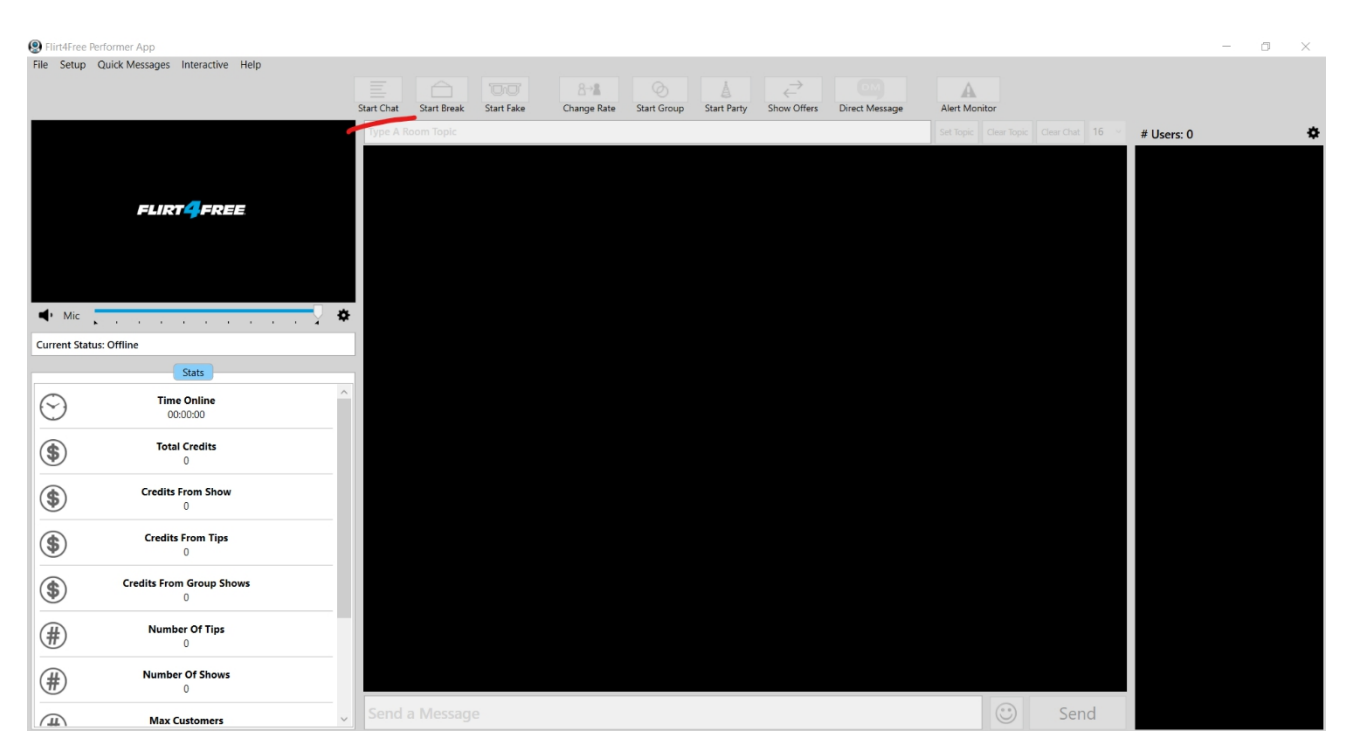

5. После того, как вы настроили веб-камеру/микрофон и запустили чат, перейдите по кнопке "интерактивный" в верхней части страницы. Выберите FeelConnect и "Запросить новый QR-код".

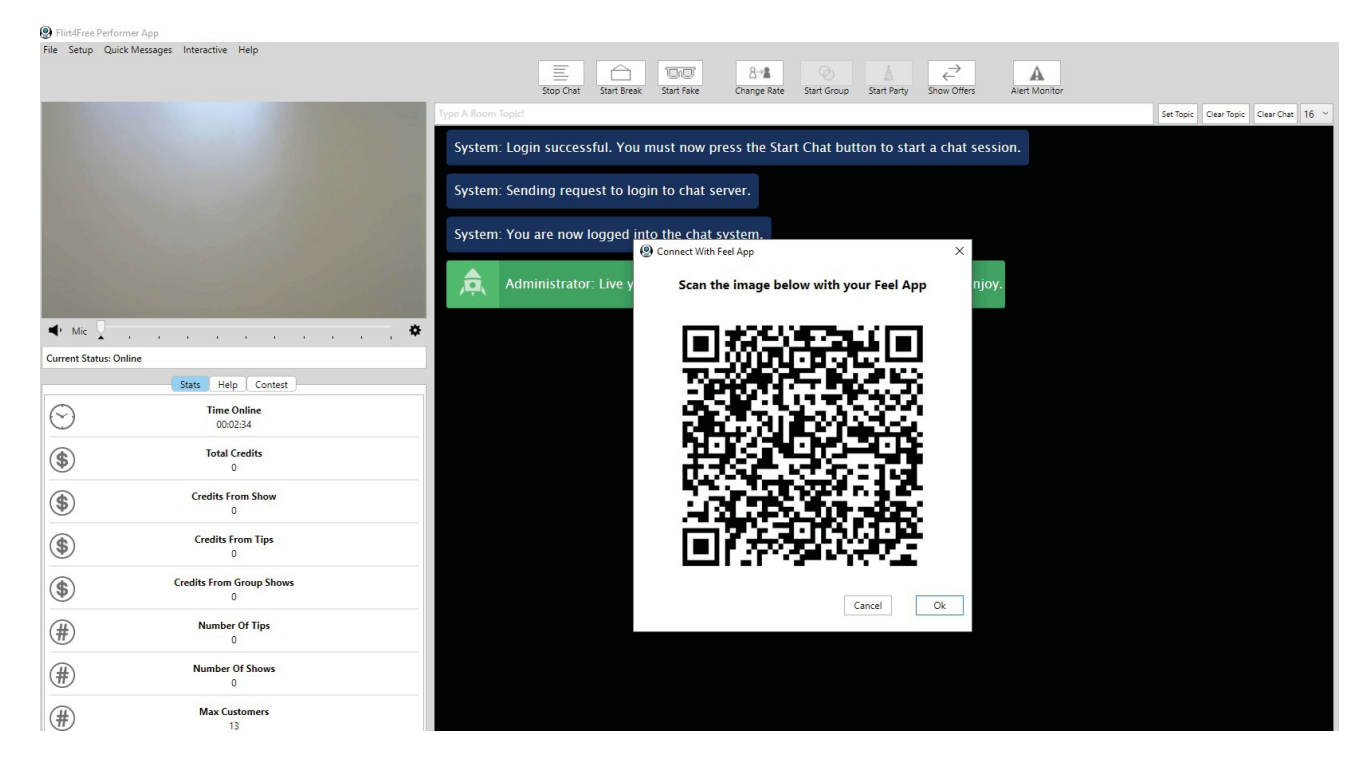

6. Появится QR- код.

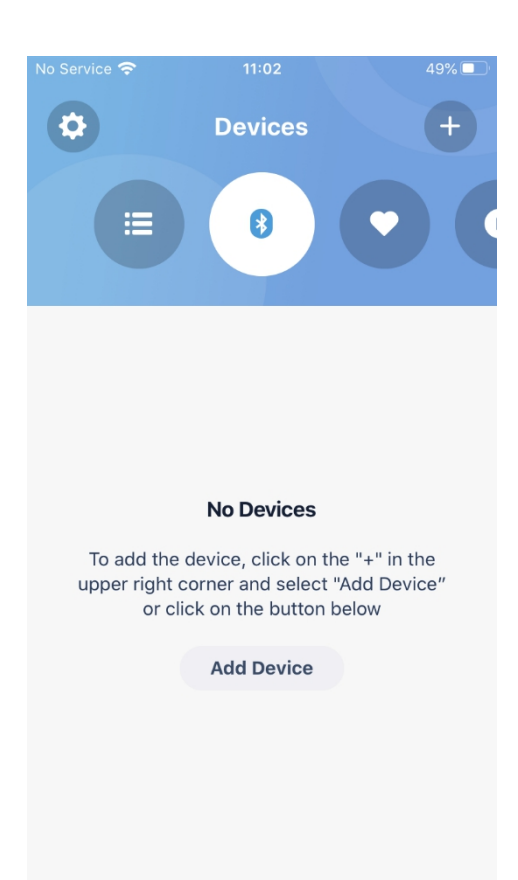

7. Пожалуйста, откройте приложение FeelConnect 3 на вашем телефоне (если вы этого не сделали, загрузите его в iOS App store или Google Play Store).

\* Выберите вкладку "Устройства" и нажмите на кнопку "Добавить устройство" ИЛИ.

\* Коснитесь знака "+", выберите "Устройство" и нажмите на кнопку "Поиск устройства".

Справка: Убедитесь, что функция Bluetooth на вашем мобильном устройстве включена, а ваша игрушка находится в режиме сопряжения.

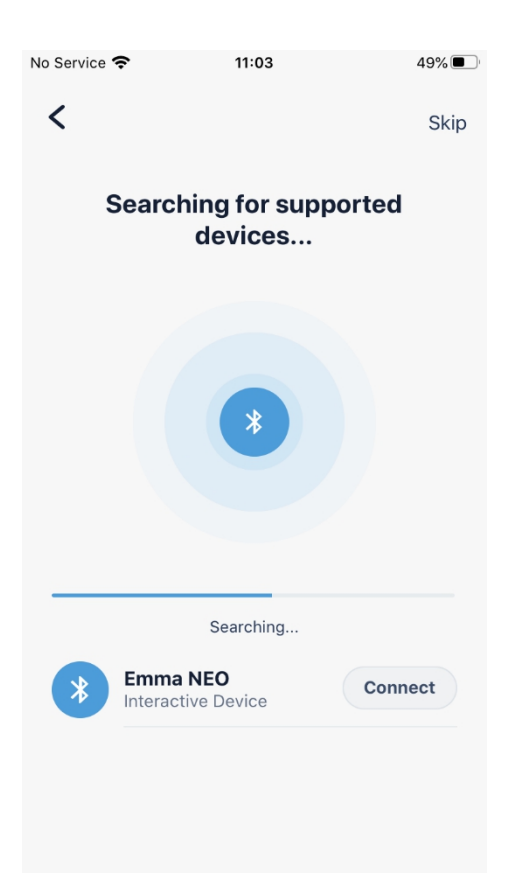

8. Нажмите на кнопку "Connect" рядом с названием устройства, которое вы хотите использовать и проверьте, что устройство работает, нажав на кнопку "Test your device" (Проверить устройство).

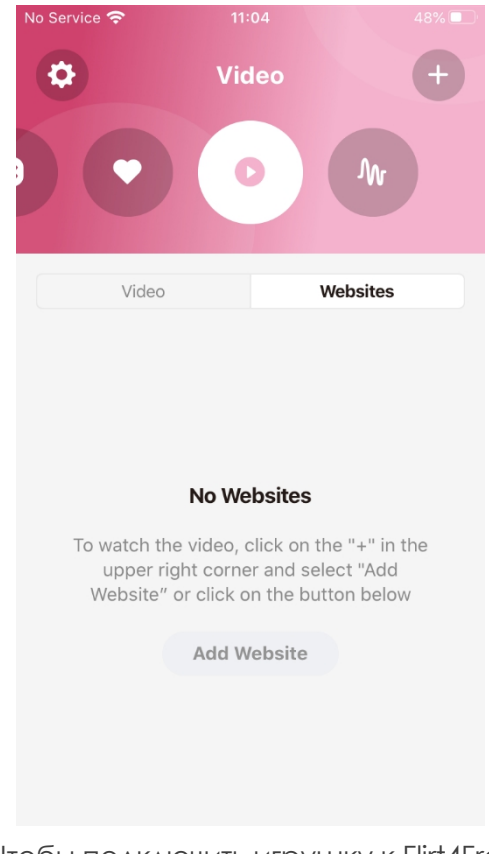

10.Чтобы подключить игрушку к Flirt4Free, выберите значок "Видео", а затем нажмите на вкладку "Сайты".

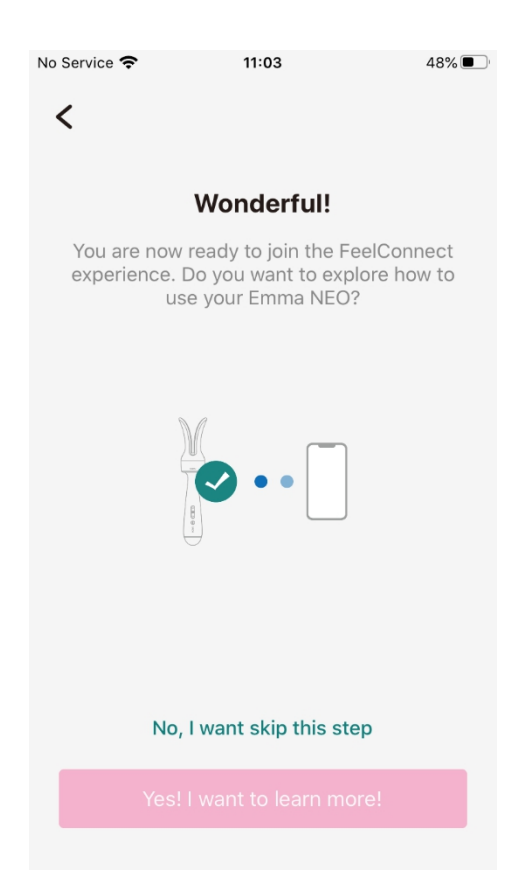

9.После успешного подключения к устройству отобразится экран подтверждения.

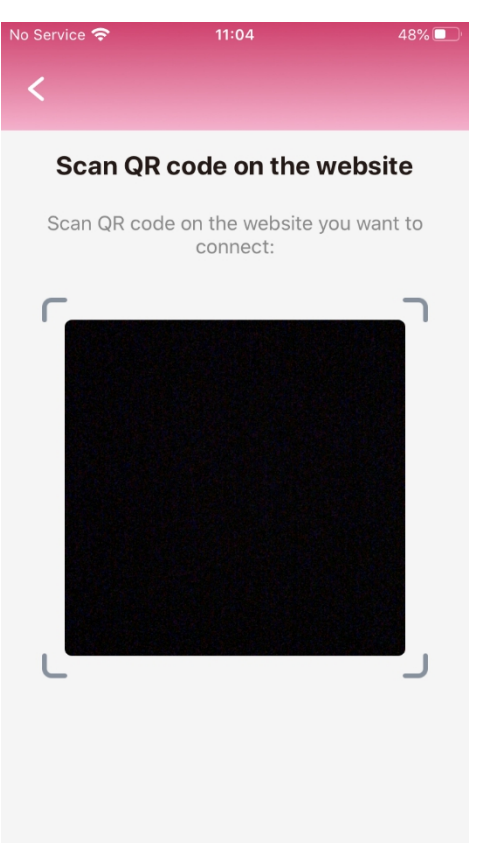

11. Выберите кнопку "Добавить сайт" и на экране появится QR-код сканера.

| S rinterree rei | tornier App                     |            |             |            |             |             |             |                                      |                |          |       |     |      |            |   |
|-----------------|---------------------------------|------------|-------------|------------|-------------|-------------|-------------|--------------------------------------|----------------|----------|-------|-----|------|------------|---|
| File Setup C    | Quick Messages Interactive Help |            |             |            |             |             |             |                                      |                |          |       |     |      |            |   |
|                 |                                 |            |             |            | 8→8         |             |             | $\stackrel{\rightarrow}{\leftarrow}$ |                | A        |       |     |      |            |   |
|                 |                                 | Start Chat | Start Break | Start Fake | Change Rate | Start Group | Start Party | Show Offers                          | Direct Message | Alert Mo | nitor |     |      |            |   |
|                 |                                 | Type A R   |             |            |             |             |             |                                      |                |          |       |     | 16 ~ | # Users: 0 | • |
|                 |                                 |            |             |            |             |             |             |                                      |                |          |       |     |      |            |   |
|                 |                                 |            |             |            |             |             |             |                                      |                |          |       |     |      |            |   |
|                 |                                 |            |             |            |             |             |             |                                      |                |          |       |     |      |            |   |
|                 |                                 |            |             |            |             |             |             |                                      |                |          |       |     |      |            |   |
|                 |                                 |            |             |            |             |             |             |                                      |                |          |       |     |      |            |   |
|                 |                                 |            |             |            |             |             |             |                                      |                |          |       |     |      |            |   |
|                 |                                 |            |             |            |             |             |             |                                      |                |          |       |     |      |            |   |
| Mic             |                                 | *          |             |            |             |             |             |                                      |                |          |       |     |      |            |   |
| Current Statur  | Offling                         |            |             |            |             |             |             |                                      |                |          |       |     |      |            |   |
| current status  |                                 |            |             |            |             |             |             |                                      |                |          |       |     |      |            |   |
|                 | Stats                           | -          |             |            |             |             |             |                                      |                |          |       |     |      |            |   |
| $\bigcirc$      | Time Online                     |            |             |            |             |             |             |                                      |                |          |       |     |      |            |   |
| $\sim$          | 00:00:00                        | - 11       |             |            |             |             |             |                                      |                |          |       |     |      |            |   |
| (\$)            | Total Credits                   |            |             |            |             |             |             |                                      |                |          |       |     |      |            |   |
| <b>W</b>        | 0                               |            |             |            |             |             |             |                                      |                |          |       |     |      |            |   |
| (\$)            | Credits From Show               |            |             |            |             |             |             |                                      |                |          |       |     |      |            |   |
|                 | 0                               |            |             |            |             |             |             |                                      |                |          |       |     |      |            |   |
| (\$)            | Credits From Tips               |            |             |            |             |             |             |                                      |                |          |       |     |      |            |   |
| <b>W</b>        | 0                               |            |             |            |             |             |             |                                      |                |          |       |     |      |            |   |
|                 | Credits From Group Shows        |            |             |            |             |             |             |                                      |                |          |       |     |      |            |   |
| $\mathbf{\Psi}$ | 0                               |            |             |            |             |             |             |                                      |                |          |       |     |      |            |   |
| (H)             | Number Of Tips                  |            |             |            |             |             |             |                                      |                |          |       |     |      |            |   |
| Ť               | 0                               |            |             |            |             |             |             |                                      |                |          |       |     |      |            |   |
| (H)             | Number Of Shows                 |            |             |            |             |             |             |                                      |                |          |       |     |      |            |   |
| #               | 0                               |            |             |            |             |             |             |                                      |                |          |       |     |      |            |   |
| Ē               | Max Customers                   | Send a     |             |            |             |             |             |                                      |                |          |       | Sen | d    |            |   |
|                 |                                 |            |             |            |             |             |             |                                      |                |          |       |     |      |            |   |

12. Вернитесь к приложению Flirt4Free для пользователей и отсканируйте QR-код. Теперь вы подключены к приложению Flirt-4Free для пользователей с полющью приложения.

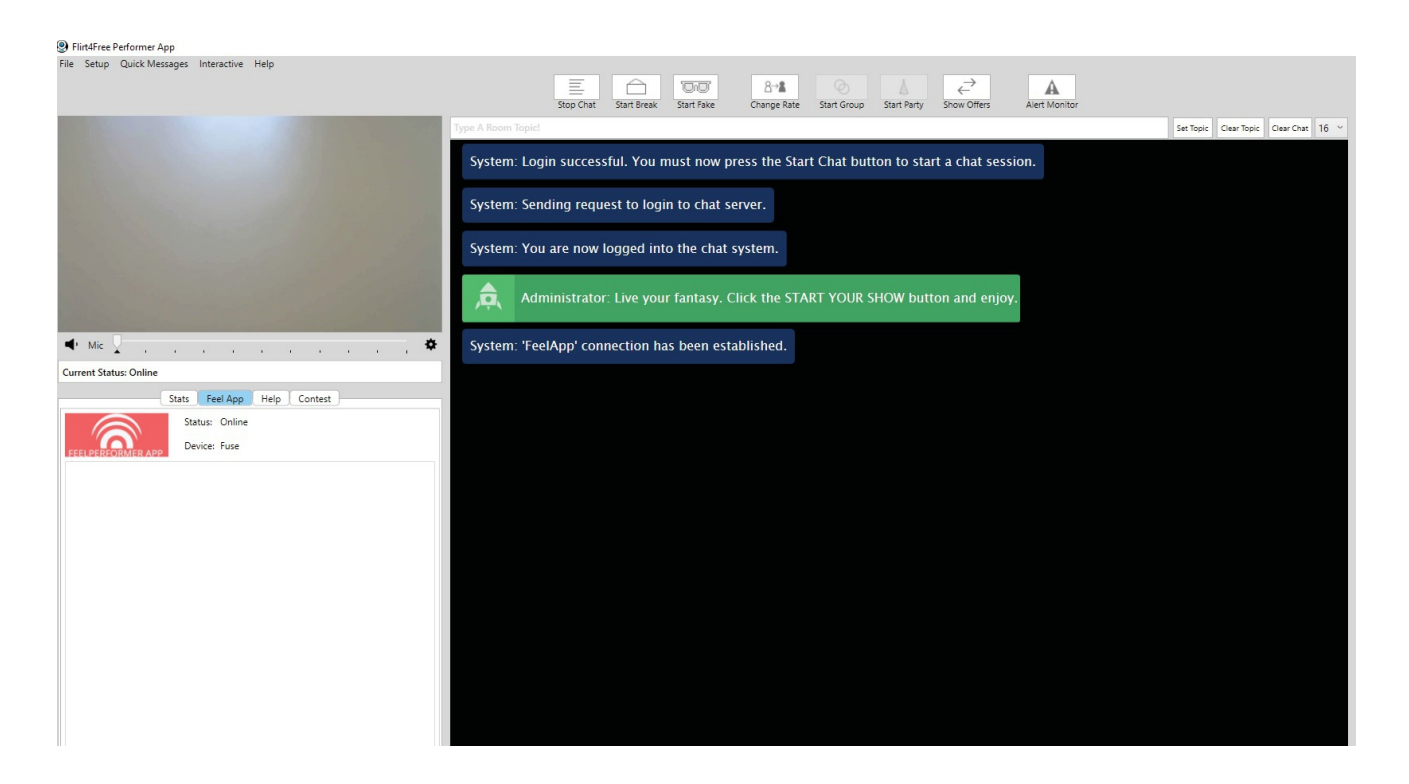

13. На левой стороне приложения Flirt4Free Performer отображается информация о том, к какому устройству вы в данный момент подключены, и о его состоянии.

Вы все настроили и все советы будут автоматически обработаны приложением и заставят вашу интерактивную игрушку вибрировать!

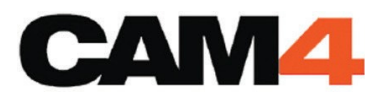

- 1. Зайдите на <u>https://www.cam4.com/</u>
- 2. Введите логин и пароль.

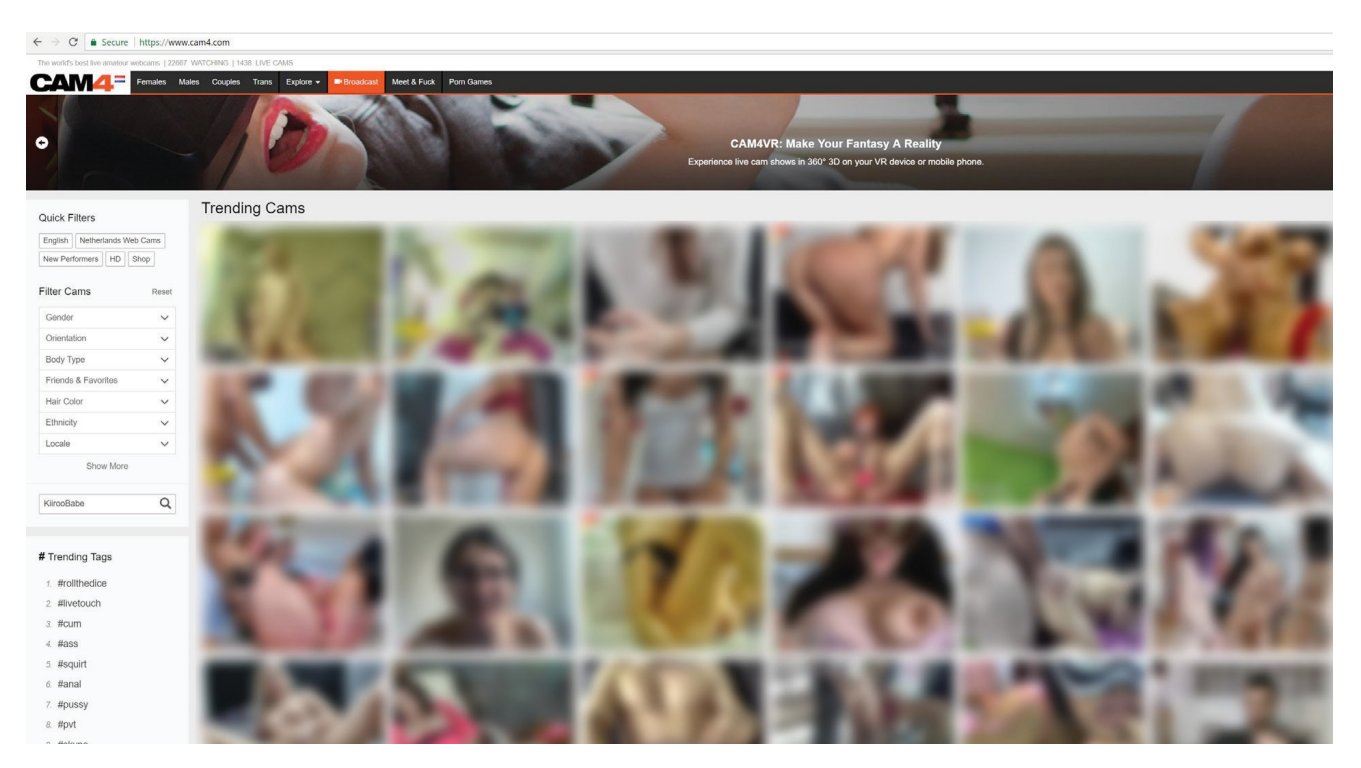

3. Нажмите "broadcast" в разделе меню.

|                                                                                                    | Regular Broadcast External Encoder                                                                     |                                                                                                    |   |
|----------------------------------------------------------------------------------------------------|----------------------------------------------------------------------------------------------------|----------------------------------------------------------------------------------------------------|---|
| Adobe Flash Player Settings<br>Camera and Microphone Access<br>Integrited attac-W011 xcdproc.com is<br>requesting access to your camera and<br>microphone. If you click Allow, you may be<br>recorded.<br>Allow Deny<br>Stream Quality: Loading | Aspect Ratio:<br>Resolution:<br>Camera:<br>Microphone:<br>Show Settin<br>Status:<br>Category:<br>Mode: | 4:3  Auto Auto FaceTime HD Camera (Built-In) (05ac:8510)  FaceTime HD Camera (Built-In) (05ac:8510)  Formation of the second second sec | 0 |
|                                                                                                    | Start Broadcast                                                                                        |                                                                                                    |   |
|                                                                                                    |                                                                                                    |                                                                                                    |   |
| ENHANCED CHAT PRIVATE MESSAGE ULEADERBOARD HULTICAM                                                                                                    | THEATER MODE 🕕 PRIVACY 🎐 TWEET                                                                         | CONTACT SUPPORT                                                                                                    |   |
| ENTER GOAL:         0         Tokers         You can update your after you start the           SET TIME LIME         0         Minutes         After you start the                                                                              | status message<br>broadcast.                                                                           | Earnings: O Tokens<br>eader: (O Tokens)                                                                                                    |   |

4. Когда откроется окно Трансляции Cam4, нажмите "Allow" (разрешить) в окне настроек Adobe Flash Player.

|           | Aspect Ratio: | 4:3 🔻                                                                                                  |
|-----------|---------------|----------------------------------------------------------------------------------------------------|
|           | Resolution:   | Auto 🔻 🔾                                                                                               |
|           | Camera:       | FaceTime HD Camera (Built-In) (05ac:8510) 🔻                                                            |
|           | Microphone:   | Default - Display Audio 🔻                                                                              |
|           | Show Settin   | igs                                                                                                    |
|           | Status:       | #testing #LiveTouch                                                                                    |
|           | Category:     | Male-Female Group                                                                                      |
|           | Mode:         | Public Mode: Open To Everyone                                                                          |
|           |               |                                                                                                    |
|           |               |                                                                                                    |
| FPS: 23.6 |               |                                                                                                    |
|           |               |                                                                                                    |
|           | FPS: 23.6     | Aspect Ratio:<br>Resolution:<br>Camera:<br>Microphone:<br>Show Settin<br>Status:<br>Category:<br>Mode: |

5. Введите необходимую информацию в правой части экрана.

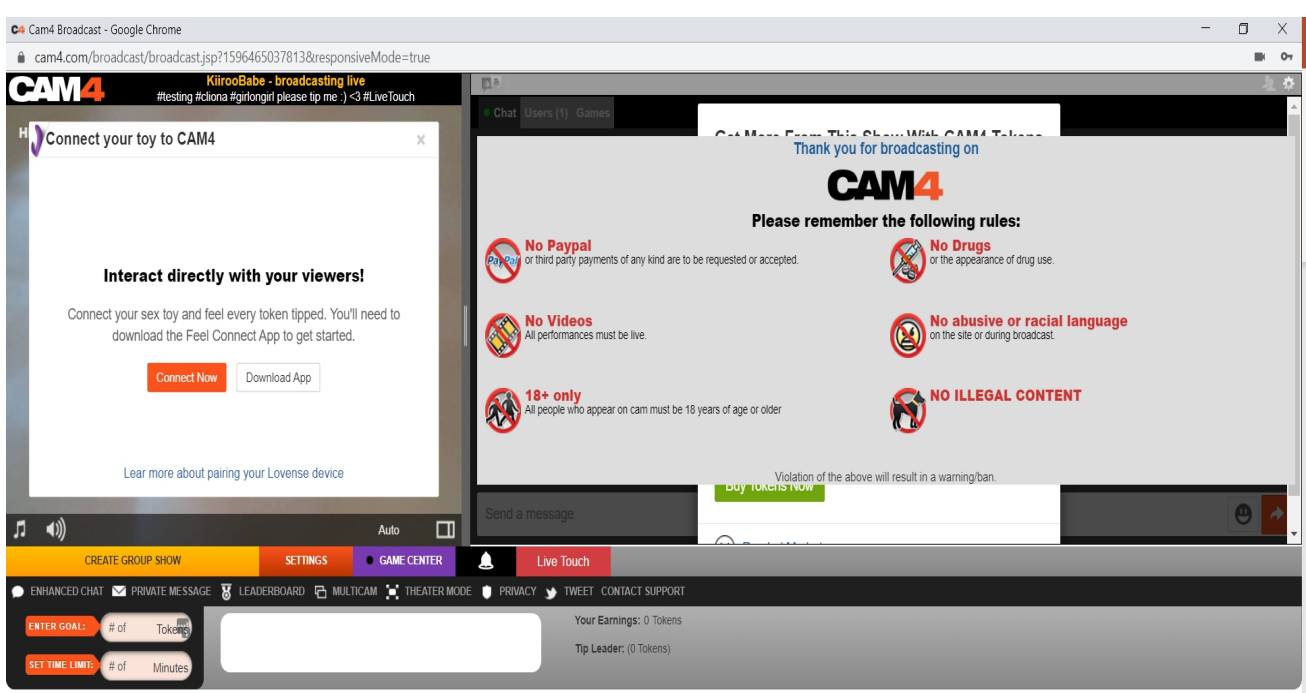

Performance History | Performer Help

6. Кликните "Start Broadcast" (начать трансляцию).

7. Как только вы начали трансляцию, в нижней части текстового поля нажмите кнопку "LIVE TOUCH" в правом нижнем углу.

8.Появится всплывающее окно "Enable Live Touch to connect your toy to Cam4" (Включить Live Touch, чтобы подключить игрушку к Cam4). Выберите "подключиться сейчас" или "Загрузить FeelConnect".

| No Service 🗢                                                                                                    | 11:02                      | 49% 🔲 |  |  |  |  |  |
|----------------------------------------------------------------------------------------------------|----------------------------|-------|--|--|--|--|--|
| \$                                                                                                    | Devices                    | +     |  |  |  |  |  |
|                                                                                                    | 8                          |       |  |  |  |  |  |
|                                                                                                    |                            |       |  |  |  |  |  |
|                                                                                                    |                            |       |  |  |  |  |  |
|                                                                                                    | No Devices                 |       |  |  |  |  |  |
| To add the device, click on the "+" in the<br>upper right corner and select "Add Device"<br>or click on the button below |                            |       |  |  |  |  |  |
|                                                                                                    | Add Device                 |       |  |  |  |  |  |
|                                                                                                    |                            |       |  |  |  |  |  |
|                                                                                                    |                            |       |  |  |  |  |  |
|                                                                                                    |                            |       |  |  |  |  |  |
|                                                                                                    |                            |       |  |  |  |  |  |
| No Service                                                                                                    | 11:03                      | 49%   |  |  |  |  |  |
|                                                                                                    | 1105                       | 4070  |  |  |  |  |  |
| <                                                                                                    |                            | Skip  |  |  |  |  |  |
| Searc                                                                                                    | ching for suppo<br>devices | orted |  |  |  |  |  |

9. Пожалуйста, откройте приложение FeelConnect 3 на вашем телефоне (если вы этого не сделали, загрузите его через iOS App store или Google Play Store).

\* Выберите вкладку "Устройства" и нажмите на кнопку "Добавить устройство" ИЛИ.

\* Коснитесь знака "+", выберите "Устройство" и нажмите на кнопку "Поиск устройства".

Справка: Убедитесь, что функция Bluetooth на вашем мобильном устройстве включена, а ваша игрушка находится в режиме сопряжения.

| 1 | No Service 🗢           | 11:03                                                                 | 48%                            |
|---|------------------------|-----------------------------------------------------------------------|--------------------------------|
|   | <                      |                                                                       |                                |
|   |                        | Wonderful!                                                            |                                |
|   |                        | Wonderful.                                                            |                                |
|   | You are n<br>experienc | ow ready to join the Fe<br>e. Do you want to exp<br>use your Emma NEO | eelConnect<br>lore how to<br>? |
|   |                        |                                                                       |                                |
|   |                        |                                                                       |                                |
|   |                        | M                                                                     |                                |
|   |                        |                                                                       |                                |
|   |                        |                                                                       |                                |
|   |                        |                                                                       |                                |
|   |                        |                                                                       |                                |
|   |                        |                                                                       |                                |
|   | 1                      | No, I want skip this ste                                              | ep                             |
|   | Ye                     |                                                                       | ore!                           |
|   |                        |                                                                       |                                |

10. Нажмите на кнопку "Connect" рядом с названием устройства, которое Вы хотите использовать, и подтвердите, что устройство работает, нажав на кнопку "Проверить устройство".

Searching...

Connect

Emma NEO

Interactive Device

 После успешного подключения к устройству отобразится экран подтверждения.

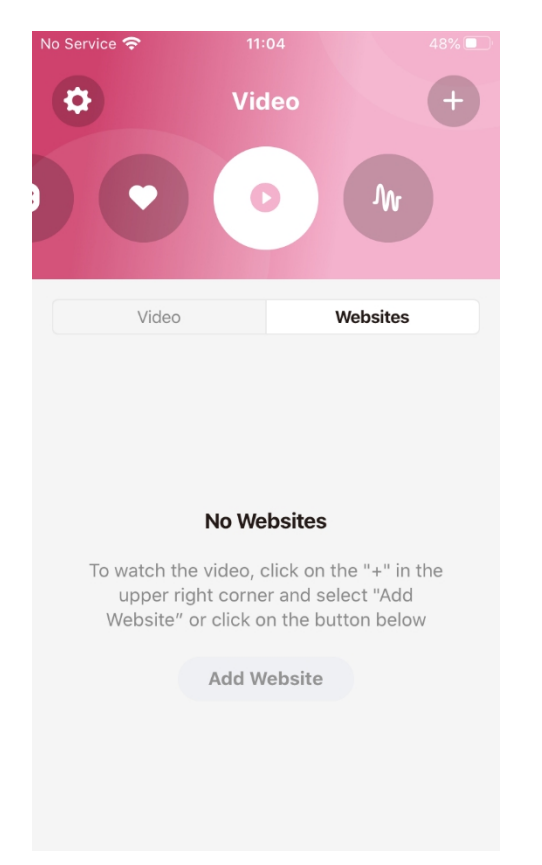

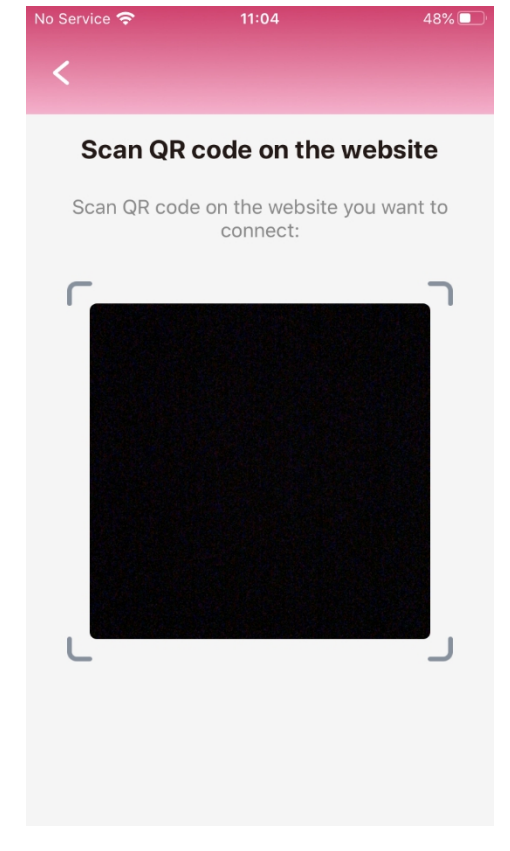

12. Чтобы подключить игрушку к Cam4, выберите значок "Видео", а затем нажмите на вкладку "Сайты".

13. Выберите кнопку "Добавить сайт" и на экране появится QR-код сканера.

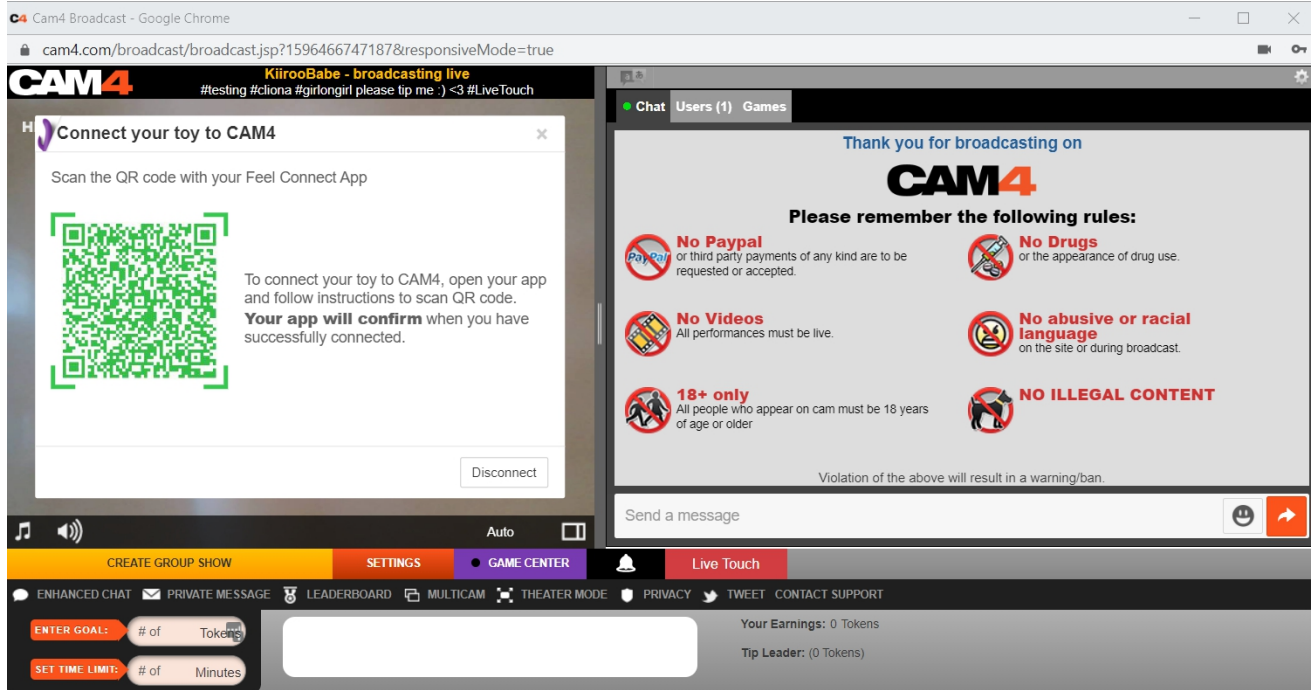

Performance History Performer Help

14. Теперь отсканируйте QR-код при помощи приложения FeelConnect 3.

15. После того, как вы отсканировали QR-код, вы подключены к Cam4, и вы можете редактировать ваши чаевые / цель.

Теперь вы настроены и все советы будут автоматически обработаны приложением FeelConnect и позволят вашей интерактивной игрушке вибрировать!

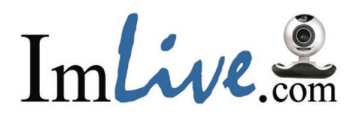

- 1. Зайдите на <u>https://www.Imlive.com/</u>
- 2. Введите логин и пароль.

| A ImLive.com ×                                                                                    |                                                                                                    |                 |
|---------------------------------------------------------------------------------------------------|----------------------------------------------------------------------------------------------------|-----------------|
| $\leftrightarrow$ $\Rightarrow$ $\mathbf{C}$ $\$ Secure   https://host.imlive.com/hostmembers.asp |                                                                                                    | 🖈 🞯 🄌 🖾 ն 🖬 🚳 E |
|                                                                                                   | Im Livičká                                                                                                    |                 |
|                                                                                                   | Please add a payment method in order to receive payment in house guide Othite guide Othite guide                                                                                                    |                 |
|                                                                                                   | MakiKiirooAms<br>Price per minute - 0.98 •<br>Price per minute - 0.98 •<br>Pric |                 |
|                                                                                                   | Your last 15 days of earnings. See Pay Period earnings Twitter Status                                                                                                    |                 |
|                                                                                                   | 510 310 Get more encourse! Sent a Travel!                                                                                                    |                 |
|                                                                                                   | 33 SS Connect to Twitter                                                                                                    |                 |
|                                                                                                   | 30 30<br>Feb 02 Feb 02                                                                                                    |                 |
|                                                                                                   | \$0.00         \$0.00         \$0.00         \$0.00         \$0.00         \$0.00         \$0.00         Castonal Exmings         Earn 70% Active + 30% Passive Celt fans to join ImLive using your ref link                                                                                                    |                 |
|                                                                                                   | O         21         News         Message from Chice           No Converted Guests<br>(Current (PP)         Carling<br>Guests         Onling<br>Earthases         Onling<br>Admires         Mon February 12 2018<br>ImLives Only our Champagne Party         >                                                                                                    |                 |
|                                                                                                   | Weekly Party         Hall of Fame         Monthly Video           Chantby(Video Contest)         ImLive.com         Mon February 12 2018           Chantby(Video Contest)         ImLive.com         Show them the love at the Vivacious > Valentine Party                                                                                                    |                 |
|                                                                                                   | DISCIPLINE INEMS Interactive Customer Service Attentiveness Zone                                                                                                    |                 |
|                                                                                                   | JOIN THE CONTESTI                                                                                                    |                 |
| https://host.imlive.com/powerguide/TipsHtmlCenter.asp                                             | You too can be a successful Host. Check out those who arel 00:00 15:00 hrs                                                                                                    |                 |

3. После того, как вы вошли в ImLive как пользователь, пожалуйста, выберите "Power Guide".

| A bulance in a                                                                                                    |                                                                                                    |                                                                                                    |                                                                                                    |                                                                                                    | 0 - D X           |
|----------------------------------------------------------------------------------------------------|----------------------------------------------------------------------------------------------------|----------------------------------------------------------------------------------------------------|----------------------------------------------------------------------------------------------------|----------------------------------------------------------------------------------------------------|-------------------|
| • • 0. • Second Higgs Handwide consistency on the Providence of the second second seco         |                                                                                                    | Sec. 20                                                                                                |                                                                                                    |                                                                                                    | a 😸 + 🖘 (), 🖸 🥥 ( |
| Incluse Free Free Free Free Free Free Free Fr                                                                                                    | wer Guide                                                                                                    | na raga <u>Poset visa</u> roset ton<br>Ta loost par lendia dia panality pa<br>Ri antitalisia par antig | nell as and all her also have                                                                                                    | atomp / a ray                                                                                                    |                   |
| Cher .                                                                                                    | IN-HOUSE GADE                                                                                                    |                                                                                                    | OFFICE GODE                                                                                                    | and a second second sec |                   |
| <ul> <li>A Source State</li> <li>A Source State</li> &lt;</ul> | Construction     Construction     C |                                                                                                    | ECONOMIC IN A CONTRACT OF A CONTRACT OF A CO | Lan 1994<br>An Inden<br>Maria and An<br>Maria and An<br>Maria                                                                                                    |                   |
| March Character and A<br>March Character and A<br>March Character and Annual<br>March Character and Annual<br>March Letter - Stir powers                                                                                                    |                                                                                                    | a.                                                                                                    |                                                                                                    |                                                                                                    |                   |

4. Выберите вибраторы в категории "in-house guide".

| Alexan + WA                       |                                                                                                    |             |
|-----------------------------------|----------------------------------------------------------------------------------------------------|-------------|
| C Incarde C Ingo: Festivitiva.com | And the second second s | 0 0 0 0 0 1 |
|                                   |                                                                                                    |             |
|                                   | Mariana da antida de la compañía de la compañía de la compañía de la compañía de la compañía de la compañía de<br>Mariana de la compañía de la compañía de la compañía de la compañía de la compañía de la compañía de la compañía<br>Mariana de la compañía de la compañía de la compañía de la compañía de la compañía de la compañía de la compañía                                                                                                    |             |

5. Выберите "Set up your vibrator" и нажмите "Click here for a step-by-stepguide".

| & Holeson                                    |                                                                                                    | e - s ×       |
|----------------------------------------------|----------------------------------------------------------------------------------------------------|---------------|
| • • C • Sour High headsheads are systemic as |                                                                                                    | a 🗧 🔹 🖬 🖬 🤤 1 |
|                                              | USE YOUR VIBRATOR<br>DEARN MORE!<br>Nicrease store amongs, get none-supervise. And here<br>bendeen curring black for indues where allower<br>to each other used in Fines Live Ched. Peet-Ched in<br>Carely Storae, Each none when between twenders used                                                                                                    |               |
|                                              | Image: Definition of the definition of the definition |               |
|                                              |                                                                                                    |               |

6. Выберите "Tech Support".

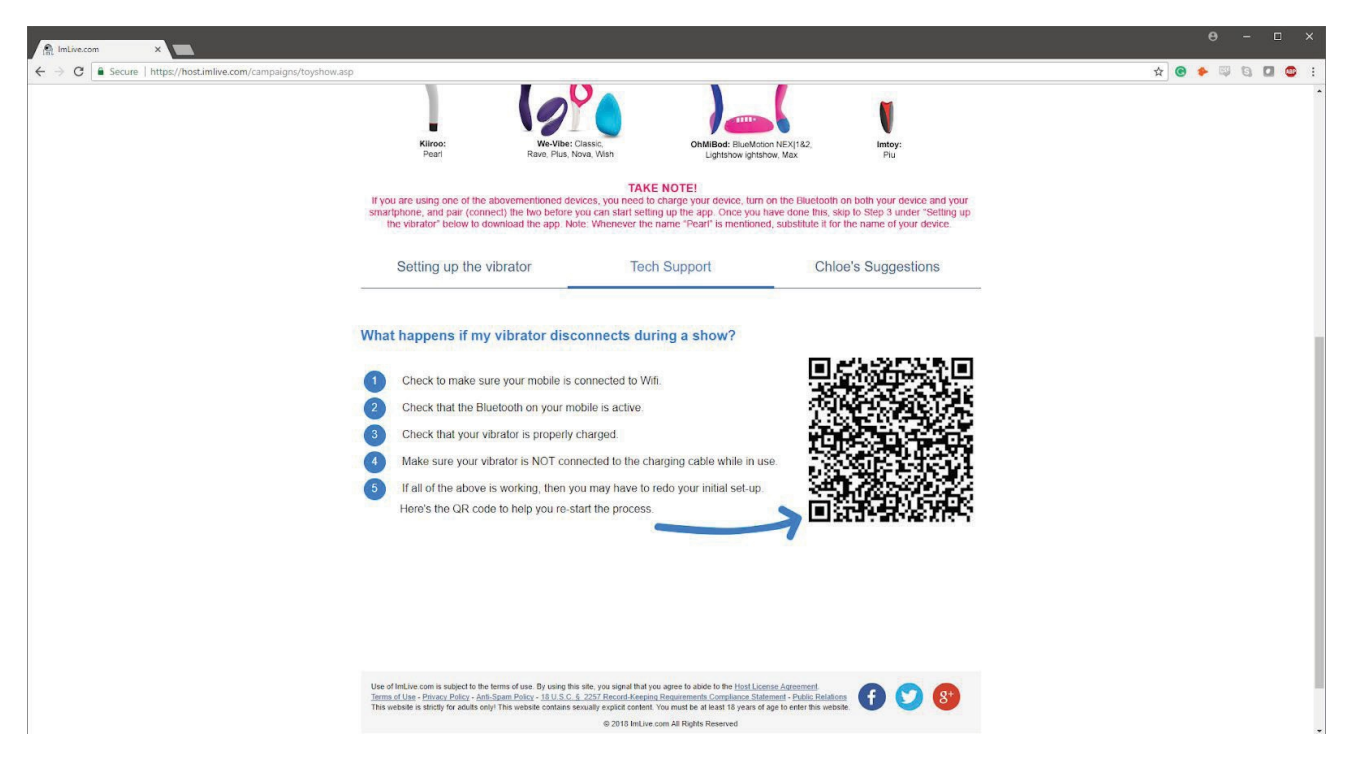

7. Появится QR код.

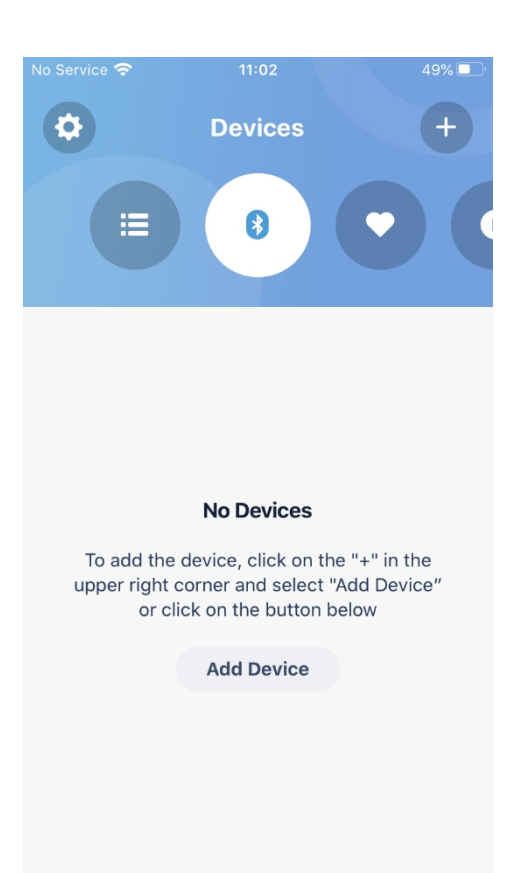

8. Откройте приложение FeelConnect 3 на вашем телефоне (если вы этого не сделали, загрузите его в iOS App store или Google Play Store).

\* Выберите вкладку "Устройства" и нажмите на кнопку "Добавить устройство" ИЛИ.

\* Коснитесь знака "+", выберите "Устройство" и нажмите на кнопку "Поиск устройства".

Справка: Убедитесь, что функция Bluetooth на вашем мобильном устройстве включена, а ваша игрушка находится в режиме сопряжения.

| No Service | <b>?</b> 11:03                 | 49% 🔲   |
|------------|--------------------------------|---------|
| <          |                                | Skip    |
| S          | Searching for supp<br>devices  | ported  |
|            | *                              |         |
|            | Searching                      |         |
| *          | Emma NEO<br>Interactive Device | Connect |
|            |                                |         |

| No Service 🗢             | 11:03                                                              | 48%                               |
|--------------------------|--------------------------------------------------------------------|-----------------------------------|
| <                        |                                                                    |                                   |
| •                        |                                                                    |                                   |
|                          | Wonderful!                                                         |                                   |
| You are no<br>experience | w ready to join the l<br>e. Do you want to ex<br>use your Emma NEC | FeelConnect<br>plore how to<br>D? |
|                          |                                                                    |                                   |
|                          |                                                                    | ]                                 |
|                          |                                                                    |                                   |
| N                        | o, I want skip this s                                              | tep                               |
| Ye                       |                                                                    | nore!                             |
|                          |                                                                    |                                   |

9. Нажмите на кнопку "Connect" рядом с названием устройства, которое Вы хотите использовать, и проверьте, что устройство работает, нажав на кнопку "Проверить

работает, нажав на кнопку "Проверить устройство".

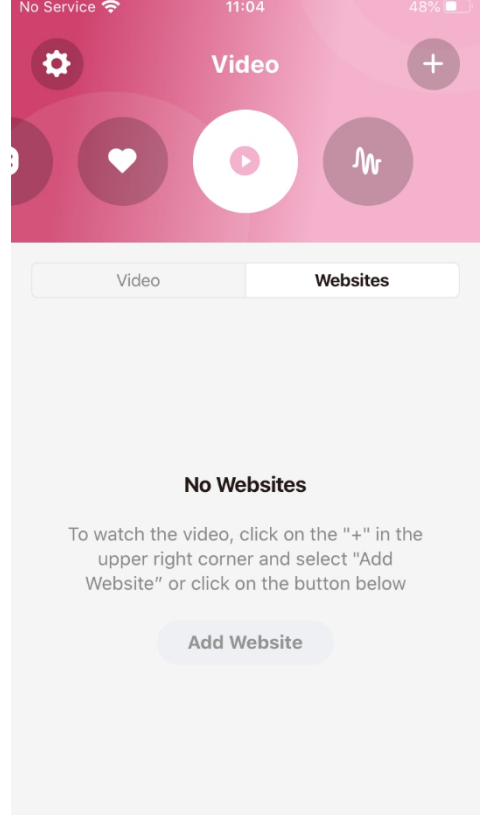

10. После успешного подключения к устройству на экране отобразится экран подтверждения.

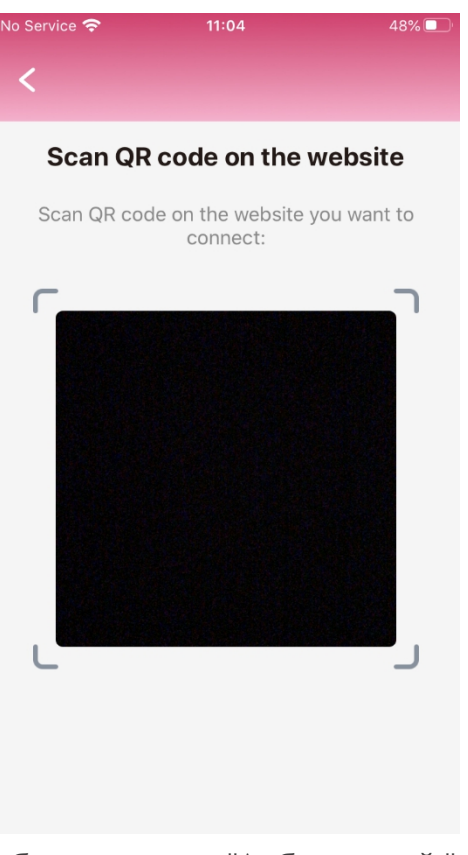

- Чтобы подключить игрушку к Imlive, выберите иконку "Видео", а затем нажмите на вкладку "Сайты".
- 12. Выберите кнопку "Добавить сайт" и на экране появится QR-код сканера.

| 😫 Flirt4Free Pe | rformer App                     |            |             |            |             |                     |               |                             |                |          |       |     |   |             | - 0 | 1 X |
|-----------------|---------------------------------|------------|-------------|------------|-------------|---------------------|---------------|-----------------------------|----------------|----------|-------|-----|---|-------------|-----|-----|
| File Setup (    | Quick Messages Interactive Help |            |             |            |             |                     |               |                             |                |          |       |     |   |             |     |     |
|                 |                                 |            |             |            | 8→8         |                     |               | $\xrightarrow{\rightarrow}$ |                | A        |       |     |   |             |     |     |
|                 |                                 | Start Chat | Start Break | Start Fake | Change Rate | Start Group         | Start Party   | Show Offers                 | Direct Message | Alert Mo | nitor |     |   |             |     |     |
|                 |                                 | Type A R   | pom Topic   |            |             |                     |               |                             |                |          |       |     |   | # Licore: 0 |     | ð   |
|                 |                                 |            |             |            |             |                     |               |                             |                |          |       |     |   | # Osers. 0  |     | Ŧ   |
|                 |                                 |            |             |            |             |                     |               |                             |                |          |       |     |   |             |     |     |
|                 |                                 |            |             |            |             |                     |               |                             |                |          |       |     |   |             |     |     |
|                 | FLIRT                           |            |             |            |             |                     |               |                             |                |          |       |     |   |             |     |     |
|                 |                                 |            |             |            |             |                     |               |                             |                |          |       |     |   |             |     |     |
|                 |                                 |            |             |            |             |                     |               |                             |                |          |       |     |   |             |     |     |
|                 |                                 |            |             |            |             |                     |               |                             |                |          |       |     |   |             |     |     |
|                 |                                 |            |             |            |             |                     |               |                             |                |          |       |     |   |             |     |     |
| A Mic           |                                 | ~          |             |            |             |                     |               |                             |                |          |       |     |   |             |     |     |
| - IVIIC         |                                 | ~          |             |            |             |                     |               |                             |                |          |       |     |   |             |     |     |
| Current Status  | : Offline                       |            |             |            |             |                     |               |                             |                |          |       |     |   |             |     |     |
|                 | Stats                           |            |             |            |             |                     |               |                             |                |          |       |     |   |             |     |     |
| -               |                                 | ^          |             |            |             |                     |               |                             |                |          |       |     |   |             |     |     |
| $(\sim)$        | 00:00:00                        |            |             |            |             |                     |               |                             |                |          |       |     |   |             |     |     |
|                 |                                 | - 11       |             |            |             |                     |               |                             |                |          |       |     |   |             |     |     |
| (\$)            | Total Credits                   |            |             |            |             |                     |               |                             |                |          |       |     |   |             |     |     |
| <b>U</b>        | 0                               |            |             |            |             |                     |               |                             |                |          |       |     |   |             |     |     |
| ٢               | Credits From Show               |            |             |            |             |                     |               |                             |                |          |       |     |   |             |     |     |
| $( \Psi )$      | 0                               |            |             |            |             |                     |               |                             |                |          |       |     |   |             |     |     |
|                 | Credits From Tins               |            |             |            |             |                     |               |                             |                |          |       |     |   |             |     |     |
| \$              | 0                               |            |             |            |             |                     |               |                             |                |          |       |     |   |             |     |     |
| ~               |                                 |            |             |            |             |                     |               |                             |                |          |       |     |   |             |     |     |
| (\$)            | Credits From Group Shows        |            |             |            |             |                     |               |                             |                |          |       |     |   |             |     |     |
| <u> </u>        |                                 |            |             |            |             |                     |               |                             |                |          |       |     |   |             |     |     |
| <b>(#</b> )     | Number Of Tips                  |            |             |            |             |                     |               |                             |                |          |       |     |   |             |     |     |
|                 | 0                               |            |             |            |             |                     |               |                             |                |          |       |     |   |             |     |     |
|                 | Number Of Shows                 |            |             |            |             |                     |               |                             |                |          |       |     |   |             |     |     |
| (#)             | 0                               |            |             |            |             |                     |               |                             |                |          |       |     |   |             |     |     |
|                 | Max Customers                   | Send       |             |            |             |                     |               |                             |                |          |       | Sen | d |             |     |     |
| / 44 /          | max customers                   | -          |             |            | © 201       | 8 ImLive.com All Ri | ghts Reserved |                             |                |          | 5     |     |   |             |     |     |

13. Отсканируйте QR код с помощью телефона.

Теперь вы настроены и все советы будут автоматически обработаны приложением FeelConnect и позволят вашей интерактивной игрушке вибрировать!

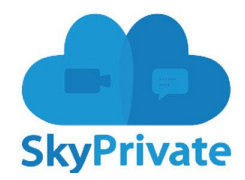

- 1. Зайдите на <u>https://www.skyprivate.com/</u>
- 2. Введите логин и пароль.

| SkyPrivate            |                                                   |                        | l i i i i i i i i i i i i i i i i i i i           |
|-----------------------|---------------------------------------------------|------------------------|---------------------------------------------------|
| ≣                     | Public Profile this info will be displayed public |                        | Your identity is <b>not</b> yet verified! All you |
| # Dashboard           | # Home > Settings > Public profile                |                        |                                                   |
| Payments <            | Profile Photo Gallery Video Gallery Import Media  |                        |                                                   |
| E History <           | Hole dately Hace dately importmental              |                        |                                                   |
| 🛗 Calendar 🛛 <        | Personal info                                     | Name                   |                                                   |
| 🗲 Settings 🔷 🗸        | Z External Profiles                               | No services added yet. |                                                   |
| Account               | Change Avatar                                     |                        |                                                   |
| Public Profile        | Settings & Privacy                                |                        |                                                   |
| Calls                 | C Plugin Settings                                 |                        |                                                   |
| Notifications         | Interactive devices                               |                        |                                                   |
| Messages <            |                                                   |                        |                                                   |
| Promote <             |                                                   |                        |                                                   |
| Verify Identity       |                                                   |                        |                                                   |
| Oownload Skype Plugin |                                                   |                        |                                                   |
| Support               |                                                   |                        |                                                   |
| 🙊 FAQ                 |                                                   |                        |                                                   |
|                       |                                                   |                        |                                                   |
|                       |                                                   |                        |                                                   |
|                       |                                                   |                        |                                                   |
|                       |                                                   |                        |                                                   |
| 2018 Skyprivate 2016  |                                                   |                        |                                                   |
|                       |                                                   |                        |                                                   |

3. Когда вы попадете на информационную панель в левой боковой панели, нажмите кнопку "Настройки".

🖈 📲 😘 🖬 🥎 🗟 🗯 🚺 🗄

4. Когда настройка откроет новое меню, нажмите кнопку "Публичный профиль".

5. В нижней части меню Публичного профиля нажмите кнопку

"интерактивные игрушки".

 $\leftrightarrow$   $\rightarrow$   $\mathcal{C}$   $\triangleq$  accounts.skyprivate.com/user/profile/

|                |                                                   | Other bookmarks                                                                                     |
|----------------|---------------------------------------------------|----------------------------------------------------------------------------------------------------|
| ab SkyPrivate  |                                                   | 🥂 🧟 vash Kiiroo Test 🗸                                                                              |
| ≣              | Public Profile this info will be displayed public | Your account is not verified yet. The documents you have uploaded will be reviewed within 72 hours. |
| 🎢 Dashboard    | 备 Home > Settings > Public profile                |                                                                                                    |
| Payments <     | Profile Photo Gallery Video Gallery Im            | aport Media                                                                                         |
| History <      |                                                   | ·                                                                                                   |
| 🛗 Calendar 🛛 < | Personal info                                     | e Connect to mobile app                                                                             |
| ● Store <      | Add/Change Avatar No ser                          | rvices added yet.                                                                                   |
| 🎤 Settings 🗸 🗸 | C External Profiles                               |                                                                                                    |
| Account        | Settings & Privacy                                | (i) How to connect interactive toys                                                                 |
| Services       | C Plugin Settings                                 |                                                                                                    |
| Public Profile | 1 Interactive toys                                |                                                                                                    |
| Price          |                                                   |                                                                                                    |
| Payments       |                                                   |                                                                                                    |
| Notifications  |                                                   |                                                                                                    |
| Security       |                                                   |                                                                                                    |
| Statistics <   |                                                   |                                                                                                    |
| Messages (     |                                                   |                                                                                                    |

6. В правом дальнем углу находится зеленая кнопка с надписью "Подключиться к мобильному приложению", нажмите на нее.

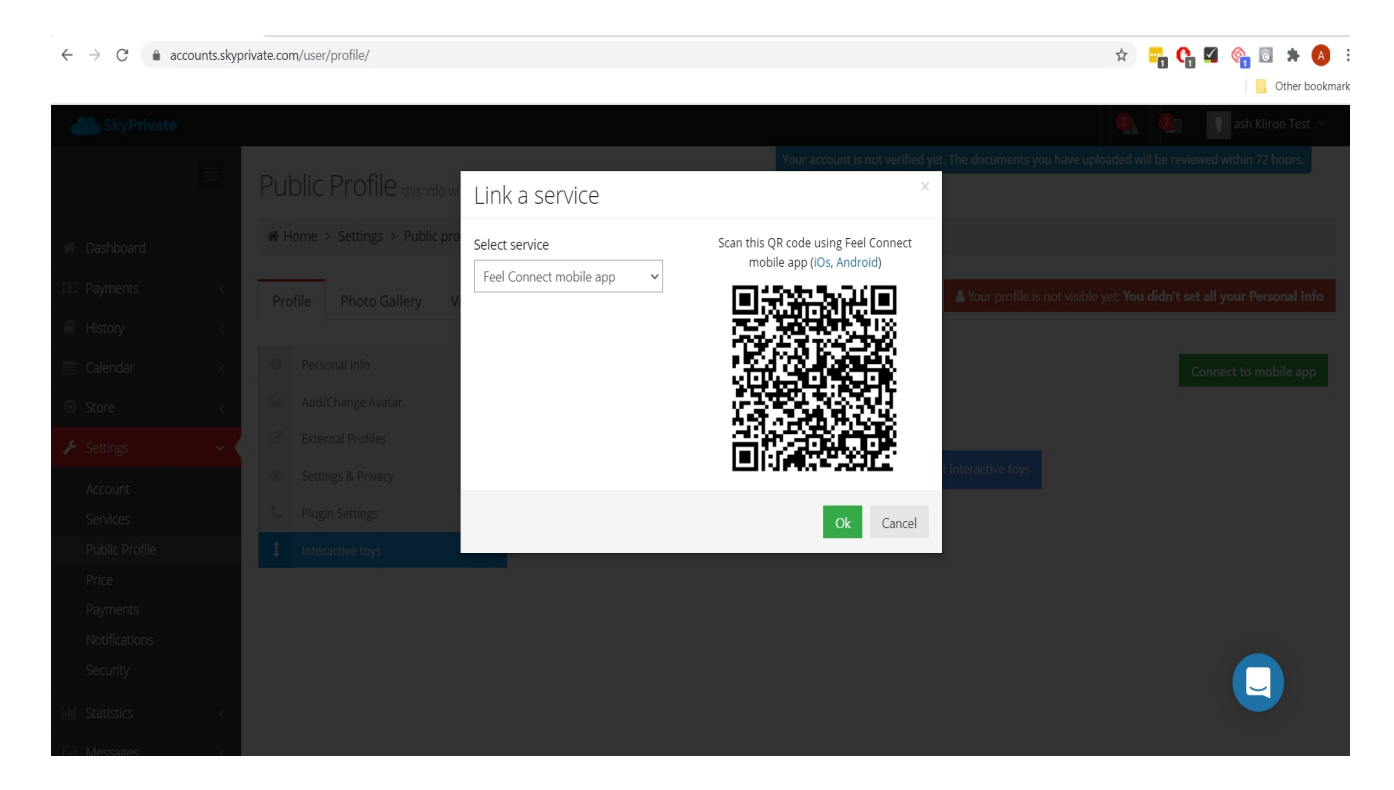

7. Выберите приложение FeelConnect Mobile в качестве сервиса.

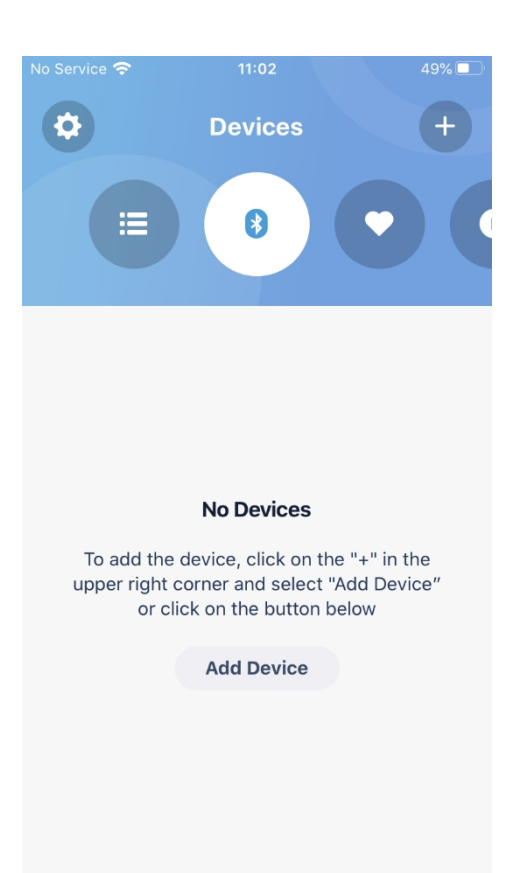

8. Откройте приложение FeelConnect 3 на вашем телефоне (если вы этого не сделали, загрузите его в iOS App store или Google Play Store).

\* Выберите вкладку "Устройства" и нажмите на кнопку "Добавить устройство" ИЛИ.

\* Коснитесь значка "+", выберите "Устройство" и нажмите на кнопку "Поиск устройства".

Справка: убедитесь, что функция Bluetooth на вашем мобильном устройстве включена, а ваша игрушка находится в режиме сопряжения.

| No Service | <b>२</b> 11:03               | 49% 🔳   |
|------------|------------------------------|---------|
| <          |                              | Skip    |
| S          | Searching for sup<br>devices | ported  |
|            | *                            |         |
| _          | Searching                    |         |
| *          | Interactive Device           | Connect |
|            |                              |         |

| No Service 🗢                    | 11:03                                                    | 48% 🔳                              |
|---------------------------------|----------------------------------------------------------|------------------------------------|
| <                               |                                                          |                                    |
| •                               |                                                          |                                    |
|                                 | Wonderful!                                               |                                    |
| You are now<br>experience.<br>u | ready to join the<br>Do you want to e<br>se your Emma NE | FeelConnect<br>xplore how to<br>O? |
|                                 |                                                          |                                    |
|                                 |                                                          |                                    |
|                                 |                                                          |                                    |
| No                              | , I want skip this                                       | step                               |
| Yes                             |                                                          | more!                              |
|                                 |                                                          |                                    |

9. Нажмите на кнопку "Connect" рядом с названием устройства, которое Вы хотите использовать, и проверьте, что устройство

работает, нажав на кнопку "Проверить

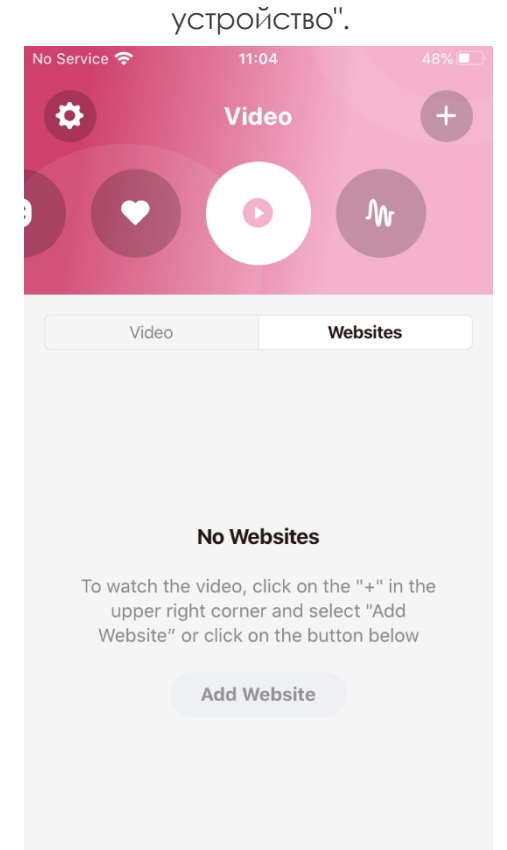

10. После успешного подключения к устройству на экране отобразится экран подтверждения.

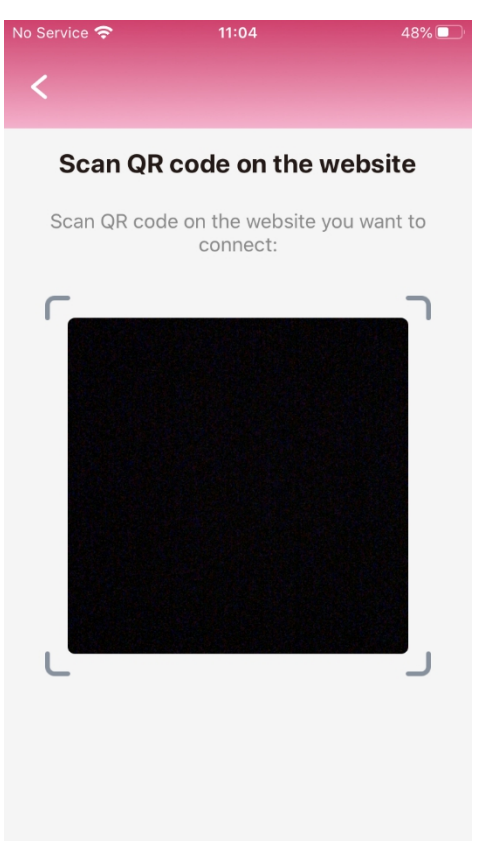

- Чтобы подключить игрушку к Skyprivate, выберите иконку "Видео", а затем нажмите на вкладку "Сайты".
- Выберите кнопку "Добавить сайт" и на экране появится QR-код сканера.

| $\leftrightarrow$ $\rightarrow$ $C$ $\triangleq$ ac | counts.skyp | rivate.com/user/profile/       |                             |                                                                                                    | * 🖷 😘 🖬 * 🔕                                                            |
|-----------------------------------------------------|-------------|--------------------------------|-----------------------------|----------------------------------------------------------------------------------------------------|------------------------------------------------------------------------|
|                                                     |             |                                |                             |                                                                                                    | Other bookmarl                                                         |
| dia SkyPrivate                                      |             |                                |                             |                                                                                                    |                                                                        |
|                                                     |             |                                |                             | Your account is not verified ye                                                                                 | t. The documents you have uploaded will be reviewed within 72 hours.   |
|                                                     |             | PUDIIC Protile this info wi    | Link a service              | ×                                                                                                    |                                                                        |
| 🍘 Dashboard                                         |             | # Home > Settings > Public pro | Select service              | Scan this QR code using Feel Connect<br>mobile app (iOs, Android)                                               |                                                                        |
| Payments                                            |             | Profile Photo Gallery V        | Feel Connect mobile app 🗸 🗸 | i sange i sange sange sange sange sange sange sange sange sange sange sange sange sange sange sange sange sange | Your profile is not visible yet: You didn't set all your Personal Info |
| History                                             |             |                                |                             |                                                                                                    |                                                                        |
| 🛗 Calendar                                          |             | Personal info                  |                             |                                                                                                    | Connect to mobile app                                                  |
| Store                                               |             | Add/Change Avatar              |                             |                                                                                                    |                                                                        |
| 差 Settings                                          |             | External Profiles              |                             |                                                                                                    |                                                                        |
| Account                                             |             | Settings & Privacy             |                             |                                                                                                    | Cinteractive toys                                                      |
| Services                                            |             | Section Settings               |                             | Ok Cancel                                                                                                    |                                                                        |
| Public Profile                                      |             | 1 Interactive toys             |                             |                                                                                                    |                                                                        |
| Price<br>Payments                                   |             |                                |                             |                                                                                                    |                                                                        |
| Notifications                                       |             |                                |                             |                                                                                                    |                                                                        |
| Jul                                                 |             |                                |                             |                                                                                                    |                                                                        |
| Statistics                                          |             |                                |                             |                                                                                                    |                                                                        |

- 13. Отсканируйте QR код.
- 14. Нажмите "ОК" и вы подключены!

Теперь вы настроены и все советы будут автоматически обработаны приложением FeelConnect и позволят вашей интерактивной игрушке вибрировать!

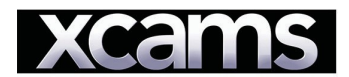

- 1. Зайдите на <u>https://www.xmodels.ch</u>
- 2. Введите логин и пароль.

|              | ~                                  | 7                           | Your mod       | od, your desire     | es today!           |               |         |                |
|--------------|------------------------------------|-----------------------------|----------------|---------------------|---------------------|---------------|---------|----------------|
| Home         | My profile                         | My messa                    | ages My        | earnings My I       | Payouts Max         | dimize my ear | nings N | ly account     |
| Wall         | Photos                             | Videos                      | Profile        | Description         | Shortcuts           | Score         | Toys    | Visitor rating |
| net a new m  | necesaria for mo                   | ro vieitore: ou             | ony time you a | C CHING WAIT DOG    |                     |               |         |                |
| Post a new m | nessage for mo                     | re visitors: ev             | ery time you g | o online, your posi | is will appear in y | our prome.    |         |                |
| Post a new m | nessage for mo<br>od, your desires | re visitors: ev<br>s today! | ery time you g | o online, your pos  | s will appear in y  |               |         | Send           |

3. Нажмите "Мой профиль" в меню.

| Xm                                                                                                    | odels                                                                                                    |                                                                                                    |                                                                                                    |                                                                       |                               | This perio  | od : 0,00 €    | START! |                 |
|----------------------------------------------------------------------------------------------------|----------------------------------------------------------------------------------------------------|----------------------------------------------------------------------------------------------------|----------------------------------------------------------------------------------------------------|-----------------------------------------------------------------------|-------------------------------|-------------|----------------|--------|-----------------|
|                                                                                                    |                                                                                                    |                                                                                                    | 🔰 You                                                                                                    | r mood, your                                                          | desires to                    | dayl        |                |        | Send            |
| Home                                                                                                   | My profile                                                                                                    | My messages                                                                                                    | My earnings My                                                                                                  | payouts Max                                                           | imize my ear                  | nings N     | ly account     |        |                 |
| Wall                                                                                                   | Photos                                                                                                    | Videos Prof                                                                                                    | le Description                                                                                                  | Shortcuts                                                             | Score                         | Toys        | Visitor rating |        |                 |
| 2                                                                                                    | Lovens                                                                                                    | e toy registratio                                                                                                    | n                                                                                                    | 1                                                                     | Registe                       | er other ti | оу             |        | 41%             |
| FeelCon<br>You new<br>To pair up<br>1. Download a<br>2. Open the m<br>3. Turn on you<br>4. Press the R | nect appl<br>ed to register y<br>o your devi<br>and install the "<br>toble app and<br>ir toy and pair t<br>tefresh button | lication statu<br>our toys in the system<br>ices with our s<br>FeelConnect App" ap<br>in the top left menu s<br>them up with the app | S<br>y<br>ystem you nee<br>p on your IOS or Andrr<br>elect Add a website an<br>by selecting Connect a<br>Scan r | d to do the f<br>bid device<br>d scan the QR-cou<br>device from the r | ollowing:<br>te below<br>nenu |             | Refresh        |        | tove your score |

4. Выберите "Игрушки" в розовом меню. А затем нажмите на "Зарегистрировать другую игрушку".

| No Service 奈                                                                                                    | 11:02                   | 49%  |  |  |  |  |
|----------------------------------------------------------------------------------------------------|-------------------------|------|--|--|--|--|
| \$                                                                                                    | Devices                 | +    |  |  |  |  |
|                                                                                                    | 8                       |      |  |  |  |  |
|                                                                                                    |                         |      |  |  |  |  |
|                                                                                                    |                         |      |  |  |  |  |
|                                                                                                    | No Devices              |      |  |  |  |  |
| To add the device, click on the "+" in the<br>upper right corner and select "Add Device"<br>or click on the button below |                         |      |  |  |  |  |
| Add Device                                                                                                    |                         |      |  |  |  |  |
|                                                                                                    |                         |      |  |  |  |  |
|                                                                                                    |                         |      |  |  |  |  |
|                                                                                                    |                         |      |  |  |  |  |
|                                                                                                    |                         |      |  |  |  |  |
|                                                                                                    |                         |      |  |  |  |  |
| No Service 🗢                                                                                                    | 11:03                   | 49%  |  |  |  |  |
| <                                                                                                    |                         | Skip |  |  |  |  |
| Searc                                                                                                    | Searching for supported |      |  |  |  |  |
|                                                                                                    | devices                 |      |  |  |  |  |
|                                                                                                    |                         |      |  |  |  |  |
|                                                                                                    |                         |      |  |  |  |  |
|                                                                                                    | *                       |      |  |  |  |  |
|                                                                                                    |                         |      |  |  |  |  |

5. Откройте приложение FeelConnect 3 на вашем телефоне (если вы этого не сделали, загрузите его в iOS App store или Google Play Store).

\* Выберите вкладку "Устройства" и нажмите на кнопку "Добавить устройство" ИЛИ.

\* Коснитесь значка "+", выберите "Устройство" и нажмите на кнопку "Поиск устройства".

Справка: убедитесь, что функция Bluetooth на вашем мобильном устройстве включена, а ваша игрушка находится в режиме сопряжения.

| No Service 奈               | 11:03                                 | 48% 🔳                           |
|----------------------------|---------------------------------------|---------------------------------|
| Ì                          | Wonderful                             | l                               |
| You are now<br>experience. | ready to join the<br>Do you want to e | e FeelConnect<br>explore how to |
| us                         |                                       |                                 |
| ۲<br>(                     |                                       |                                 |
|                            |                                       |                                 |
|                            |                                       |                                 |
| No,                        | I want skip this                      | step                            |
| Yes!                       |                                       | more!                           |

6. Нажмите на кнопку "Connect" рядом с названием устройства, которое Вы хотите использовать, и проверьте устройство, нажав на кнопку "Проверить устройство".

Searching...

Connect

Emma NEO

Interactive Device

7.После успешного подключения к устройству на экране отобразится экран подтверждения.

| No Service 奈          | 11:04                                     | 48% 💷 '                 |
|-----------------------|-------------------------------------------|-------------------------|
| •                     | Video                                     | +                       |
|                       | 0                                         | J                       |
| Video                 | 1                                         | Websites                |
| To watch th           | No Websites                               | ho " + " in the         |
| upper rig<br>Website" | ght corner and sel<br>or click on the but | lect "Add<br>tton below |
|                       | Add Website                               |                         |
|                       |                                           |                         |

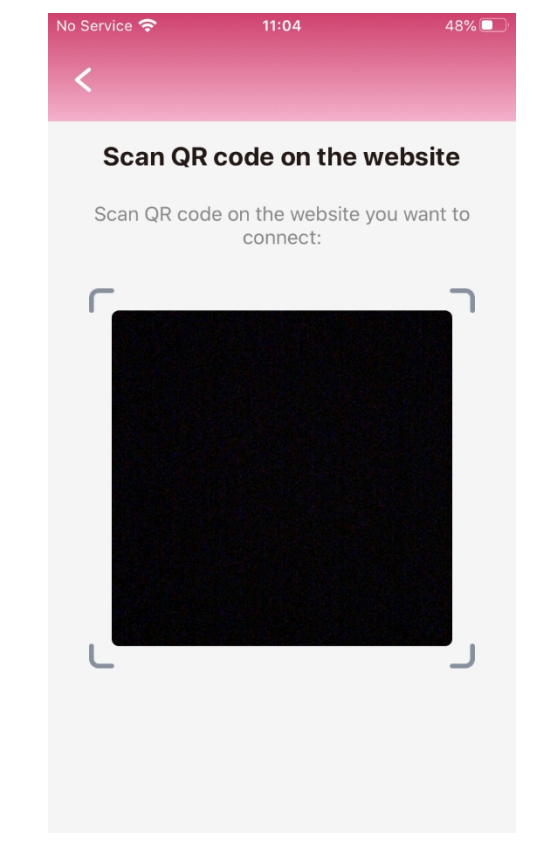

8. Чтобы подключить игрушку к Хсат, выберите значок "Видео", а затем нажмите на вкладку "Сайты". 9. После нажатия кнопки "Добавить сайт" появится сканер QR-кода.

| Xm                          | odels                                |                 | ) 🔮 [       |             |                | This pe            | riod : 0,00 €  |
|-----------------------------|--------------------------------------|-----------------|-------------|-------------|----------------|--------------------|----------------|
|                             | -                                    |                 |             | Yc          | our mood, your | desires today!     |                |
| Home                        | My profile                           | My mess         | ages My     | earnings N  | /ly payouts Ma | ximize my earnings | My account     |
| Wall                        | Photos                               | Videos          | Profile     | Description | n Shortcuts    | Score Toys         | Visitor rating |
| ><br>FeelCor                | nect apr                             | olication       | status      |             | \$             | Register other to  | oy 🥑           |
| ✓ You ha                    | ive already reg                      | jistered your a | application |             |                |                    | Refresh        |
| Accoun<br>Status<br>Devices | t Authentica<br>s Online<br>s Pearl2 | ated            |             |             |                |                    |                |

10. Отсканируйте QR-код. После подключения к Xcams обновите страницу, и Xcams определит, какое устройство подключено.

| ì. | xmodels.ch/ | en/secured/ | /extranet/ | profile/toys |
|----|-------------|-------------|------------|--------------|
|----|-------------|-------------|------------|--------------|

|   | Xm                           | o <b>dels</b><br>oy xcams       | ,               |               |                    |              |             | This perio | od : 0,00 €    |  |
|---|------------------------------|---------------------------------|-----------------|---------------|--------------------|--------------|-------------|------------|----------------|--|
|   | Homo                         |                                 | Mu massa        |               | Your               | r mood, your | desires too | day!       | ly account     |  |
|   | Wall                         | Photos                          | Videos          | Profile       | Description        | Shortcuts    | Score       | Toys       | Visitor rating |  |
|   | 5                            | devens                          | se terregi      | eteotice      |                    | 5            | Register    | other toy  | 0              |  |
|   | FeelConr                     | nect app                        | lication s      | status        |                    |              |             |            | Refresh        |  |
|   | Account<br>Status<br>Devices | Authentical<br>Online<br>Pearl2 | ted             | opiication    |                    |              |             |            |                |  |
| ſ | Show QRCo                    | de If you                       | reinstall the a | app, you need | I to scan the QR-c | ode again    |             |            | Test toy       |  |
|   |                              |                                 |                 |               |                    |              |             |            |                |  |

11. Нажмите "Тестировать игрушку", чтобы проверить, правильно ли подключена ваша игрушка.

12.Нажмите "Start" в правом верхнем углу.

|           | Initialisation    | Configuration                                                              | Take Snapshot                                               | Complete              |
|-----------|-------------------|----------------------------------------------------------------------------|-------------------------------------------------------------|-----------------------|
|           |                   |                                                                            |                                                             |                       |
| Google ch | nrome: click cont | inue after you h<br>more info                                              | ave given permission                                        | on to use your webcam |
|           |                   |                                                                            |                                                             |                       |
|           |                   | Adobe Flash Player Se                                                      | ttings                                                      |                       |
|           |                   | https://liex.dnxlive.com<br>access to your camer<br>you click Allow, you m | m is requesting<br>a and microphone. If<br>hay be recorded. | 0/4                   |
|           |                   |                                                                            | Part 1                                                      |                       |
|           |                   |                                                                            |                                                             |                       |

 Нажмите "Allow", когда откроется окно настроек adobe Flash плеера. (Если у вас нет Adobe Flash Player, система предложит вам установить его).
 Нажмите "Продолжить".

| Settin      | igs     |                                          | ( |
|-------------|---------|------------------------------------------|---|
| camera:     |         | FaceTime HD Camera (Display) (05ac:1112) |   |
| microphone  | :       | Default - Built-in Microphone            | • |
| detected up | oload:  | 14738 kbits/s                            |   |
| streaming o | uality: | High quality                             |   |

15. Выберите из выпадающего меню Камера, Микрофон и Потоковое качество.

Затем отправьте сообщение на стену: пример: "Привет, я Kiroo и я хочу, чтобы вы присоединились ко мне через мои интерактивные устройства!"

| <ul> <li>00:00 / 20:00</li> </ul> | my snapshot 🕤 | <ul> <li>✓ Free chat ✓ sound alerts<br/>private tariff</li> <li>✓ Scredits/min</li> <li>✓ VIP tariff</li> <li>10 credits/min</li> <li>✓</li> <li>Free chat<br/>0 visitors</li> <li>virtual gifts / tips:</li> </ul> | <b>?</b><br>Toy online |
|-----------------------------------|---------------|----------------------------------------------------------------------------------------------------|------------------------|
| ashKiiroo Cammers *               |               | ashKiiroo                                                                                                    | notes                  |

16. Система должна подтвердить свое согласие - нажмите "разрешить" и позвольте системе сделать еще одну вашу фотографию.

Теперь вы настроены и все советы будут автоматически обработаны приложением FeelConnect и позволят вашей интерактивной игрушке вибрировать!

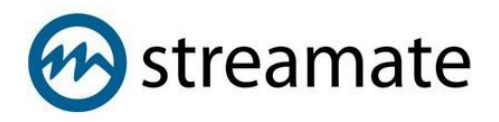

- 1. Зайдите на <u>https://www.streamatemodels.com/</u>
- 2. Введите логин и пароль.

| 💮 streamate <b>models</b>                            | HOME JOIN STREAMATE                    |
|------------------------------------------------------|----------------------------------------|
| ¥.                                                   |                                        |
| SIGN                                                 | N IN                                   |
| Log in and start your show. Bookmark                 | this page to log in quickly every time |
|                                                      |                                        |
|                                                      |                                        |
|                                                      |                                        |
| FMAIL                                                |                                        |
| EMAIL:                                               |                                        |
| EMAIL:                                               |                                        |
| EMAIL:<br>PASSWORD:                                  |                                        |
| EMAIL:<br>PASSWORD:<br><br>REMEMBER MY EMAIL ADDRESS |                                        |
| EMAIL:<br>PASSWORD:<br>ARMEMBER MY EMAIL ADDRESS     | Forgot your password? Reset it.        |

3. Когда вы доберетесь до информационной панели, нажмите на кнопку "SM Connect" в центре экрана.

| 🚱 🛓 DASHBOARD 👻 👻 CUSTOMERS 🗸                    | LM REPORTS ▼ ? SUPPORT ▼                            | Welcome, ashkiiroo!   You have 🔤 51 new messages   🐏 Log out                                                                                                    |
|--------------------------------------------------|-----------------------------------------------------|----------------------------------------------------------------------------------------------------|
| 9                                                | Awesome! Your last stream had                       | priority placement.                                                                                                    |
| St                                               | ay in front of the pack by continuing to use our la | itest streaming technology.                                                                                                    |
|                                                  |                                                     |                                                                                                    |
|                                                  | By starting a show, you agree to follow the Code    | of Conduct.                                                                                                    |
|                                                  |                                                     |                                                                                                    |
| <b>III</b> Stats and Feedback                    | 🛔 My Profile                                        | ∰ News                                                                                                    |
| My Earnings                                      | S Change Biopic                                     | Use Fan Clubs to Gain Monthly                                                                                                    |
| \$0.00 so far this week                          |                                                     | Jul 29 00:00                                                                                                    |
| My Rating                                        | 8                                                   | Use Your Gold Menu on Desktop or                                                                                                    |
| My Favorites                                     | 12.58                                               | Mobile         C           Jul 17 22:00         Image: Second Second |
| <ul> <li>12 active customers love you</li> </ul> |                                                     | Summer Bonus Event! Join Us July                                                                                                    |
| Fan Club Subscriptions                           | S 300000                                            | 19-25 GMT                                                                                                    |
|                                                  |                                                     | Sui 10 2 1.00                                                                                                    |
| Tags                                             |                                                     |                                                                                                    |
| View tags customers have assigned to you         | Edit Show Description                               | S Rates and Shows                                                                                                    |
| Time Online                                      |                                                     |                                                                                                    |

4. Примите все проверочные вопросы.

| $\leftarrow \  \   \rightarrow \  \   G$ | performerclient.stre   | eamatemodels | .com/client  |   |                                                                                                    |  | * 🖬 0          | 🖌 🍖 🖻      | 1 🛪 🔕 E         |
|------------------------------------------|------------------------|--------------|--------------|---|----------------------------------------------------------------------------------------------------|--|----------------|------------|-----------------|
|                                          | erclient.streamater    | nodels.com w | ×<br>ants to |   |                                                                                                    |  |                |            | Other bookmarks |
| <mark>⊛sm</mark> cor                     | Store files on this de | evice        |              |   |                                                                                                    |  | ettings Earnir | ngs Help - | ashkiiroo 👔     |
| • OFFLINE                                |                        | Allow        | Block        |   |                                                                                                    |  |                |            |                 |
|                                          | 1000 C                 |              | All: 0       |   |                                                                                                    |  |                |            |                 |
|                                          |                        |              |              |   |                                                                                                    |  |                |            |                 |
|                                          |                        |              |              |   |                                                                                                    |  |                |            |                 |
|                                          |                        |              |              |   | Please Verify                                                                                                    |  |                |            |                 |
| Star                                     | rt Show                | 00:00        |              |   | lease verify the following information before starting your stream.                                                                                                    |  |                |            |                 |
| Session Timer                            |                        |              |              | ( | ] i agree I will never exchange any personal contact information with any user, have a face-to-face<br>meeting with any user, or discuss a transaction with any user about using any other internet based<br>service or product. |  |                |            |                 |
| Stream Quality:                          |                        |              |              | ( | I verify that all persons appearing in this live session are approved to stream.                                                                                                    |  |                |            |                 |
|                                          |                        |              |              |   | I understand that violating the Code of Conduct is cause for account suspension and / or closure.                                                                                                    |  |                |            |                 |
| -                                        |                        |              |              |   | performer on this website.                                                                                                    |  |                |            |                 |
| Bitrate (M                               |                        |              |              |   | lick here to view Code of Conduct                                                                                                    |  |                |            |                 |
| Audio Input Le                           |                        |              |              |   |                                                                                                    |  |                |            |                 |
| Room Topic                               |                        |              |              |   |                                                                                                    |  |                |            |                 |
| Enter your room                          |                        |              |              |   |                                                                                                    |  |                |            |                 |
| Minimum 10 and n                         |                        |              |              |   |                                                                                                    |  |                |            |                 |
|                                          |                        |              |              |   |                                                                                                    |  |                |            |                 |

5. Нажмите "Start Show"в левом углу.

| $\leftarrow$ $\rightarrow$ C $$ performenclient.streamatemo                                                      | dels.com/client         | 📼 🔍 🖈 📴 💀 🔕 🗄 🔤 👘 🔕                              |
|----------------------------------------------------------------------------------------------------|-------------------------|--------------------------------------------------|
| Smconnect 3:19 PM UTC 8/3/2020                                                                                   |                         | Home Videos Settings Earnings Help - 🐽 ashkiiroo |
| • LIVE                                                                                                    | Guest Chat (Party Mode) | 🥫 🛇 🕀                                            |
|                                                                                                    | All: O                  |                                                  |
|                                                                                                    | Paid: 0 Y               |                                                  |
| and the second second second second second second second second second second second second second second second | Guest: 0 Y              |                                                  |
|                                                                                                    |                         |                                                  |
| Stop Show 🛛 🖬 00:0                                                                                               | 0                       |                                                  |
| Session Timer                                                                                                    | 1                       |                                                  |
| Stream Quality: Excellent                                                                                        |                         |                                                  |
| <b>1920 x 1080</b><br>Video Resolution                                                                           |                         |                                                  |
| 2.52 21 ms<br>Bitrate (Mbps) RTT (ms)                                                                            |                         |                                                  |
| Audio Input Levels                                                                                               |                         |                                                  |
| Room Topic                                                                                                    |                         |                                                  |
| Enter your room topic here                                                                                       |                         |                                                  |
| Minimum 10 and maximum 140 characters 14                                                                         | Detection March 202     |                                                  |
| Save                                                                                                    | Potential Members: 2    |                                                  |

6. В правом верхнем углу нажмите на "Настройки", затем на "Интерактивные игрушки".

| $\leftrightarrow$ $\rightarrow$ C ( ) performerclient.streamatemodel                                                                                                    | s.com/client                                                                                     |                                                                                                    | 📼 🔍 🖈 🌄 🗘 🖬 🍖 🗟 🔅 🤅                             |
|----------------------------------------------------------------------------------------------------|--------------------------------------------------------------------------------------------------|----------------------------------------------------------------------------------------------------|-------------------------------------------------|
| Smconnect 3:20 PM UTC 8/3/2020                                                                                                    |                                                                                                  |                                                                                                    | Home Videos Settings Earnings Help~ 🍈 ashkiiroo |
| ● LIVE                                                                                                    |                                                                                                  |                                                                                                    |                                                 |
| Stop Show C 0000<br>Session Timer ><br>Stream Quality: Excellent ><br>1920 x 1080 169<br>Video Resolution 169<br>Udeo Resolution RTT (ms)<br>Audio Input Levels 000000000000000000000000000000000000 | All: 0<br>Paid: 0<br>Guest: 0<br>Stream Settin<br>Preferences<br>Chat Settings<br>Interactive To | Stream Settings       ✓         Backer       ✓         Backer       ✓         Descreter       ✓         Descreter       ✓         D |                                                 |
| Enter your room topic here<br>Minimum 10 and maximum 140 characters 140<br>Save                                                                                                    | Potential Members: 2 To Al                                                                       |                                                                                                    |                                                 |

| $\leftrightarrow$ $\rightarrow$ $C$ $reference equation of the second second seco$ | nt.streamatemodels | .com/client |                  |                        |   | 🖿 🔍 🖈 🌄 🗘 🖬 🍖 🗟 🔅 🤅                              |
|----------------------------------------------------------------------------------------------------|--------------------|-------------|------------------|------------------------|---|--------------------------------------------------|
| Smconnect 3:20 PM                                                                                                    | UTC 8/3/2020       |             |                  |                        |   | Home Videos Settings Earnings Help - 🔬 ashkiiroo |
| • LIVE                                                                                                    |                    |             |                  |                        |   | 🖶 😋 🕀                                            |
|                                                                                                    |                    | All: 0      | 69               | Interactive Toys       | × |                                                  |
|                                                                                                    |                    | Paid: 0     | Stream Settings  | Look for existing toys | > |                                                  |
|                                                                                                    |                    | Guesi. U    | Preferences      | Connect new toys       | > |                                                  |
|                                                                                                    |                    |             | Chat Settings    |                        |   |                                                  |
| Stop Show                                                                                                    | • 🛍 00:00          |             | Interactive Toys |                        |   |                                                  |
| Session Timer                                                                                                    |                    |             |                  |                        |   |                                                  |
| Stream Quality: Excellent                                                                                                    |                    |             |                  |                        |   |                                                  |
| 1920 x 1080<br>Video Resolution                                                                                                    |                    |             |                  |                        |   |                                                  |
| 2.28 1<br>Bitrate (Mbps)                                                                                                    | 16 ms<br>RTT (ms)  |             |                  |                        |   |                                                  |
| Audio Input Levels                                                                                                    |                    |             |                  |                        |   |                                                  |
| Room Topic                                                                                                    |                    |             |                  |                        |   |                                                  |
| Enter your room topic here                                                                                                    |                    |             |                  |                        |   |                                                  |
| Minimum 10 and maximum 140 characters                                                                                                    |                    |             |                  |                        |   |                                                  |
|                                                                                                    |                    |             |                  |                        |   |                                                  |

7. Нажмите на кнопку "Подключить новые игрушки", а затем выберите "FeelConnect" из выпадающего меню.

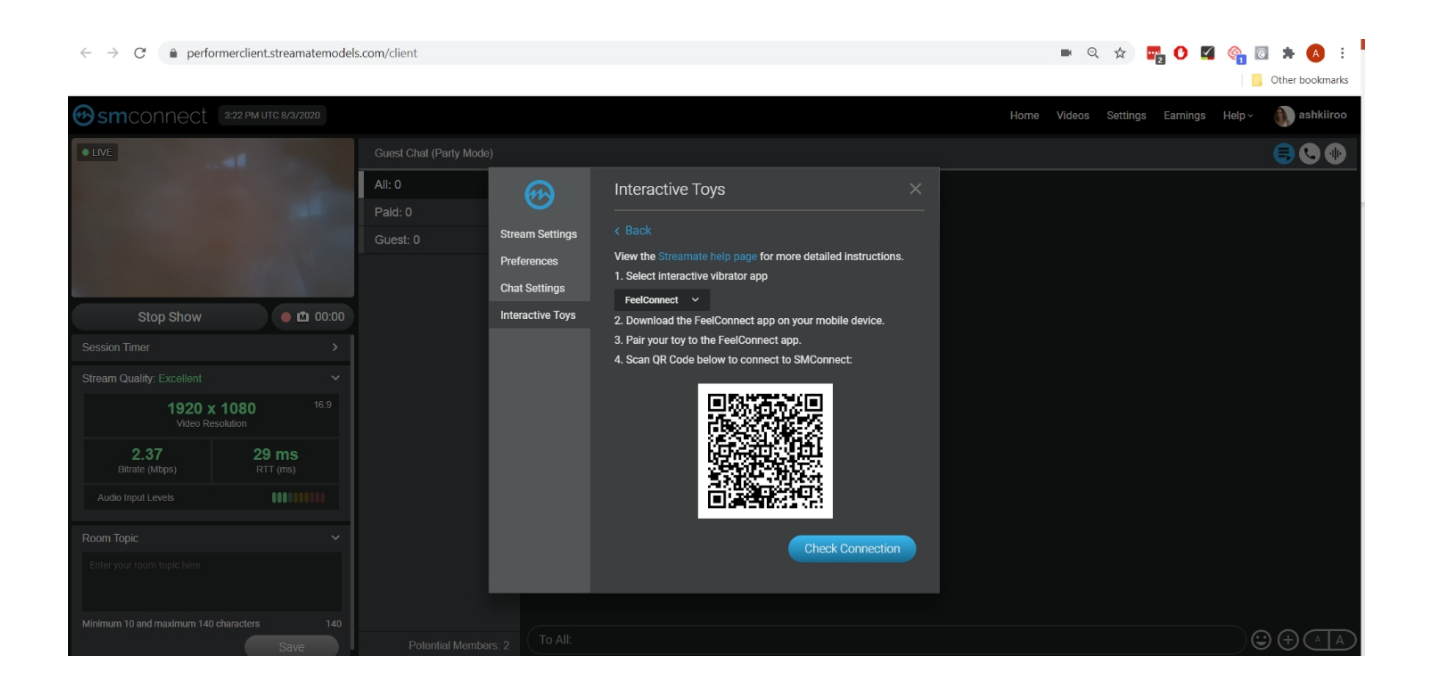

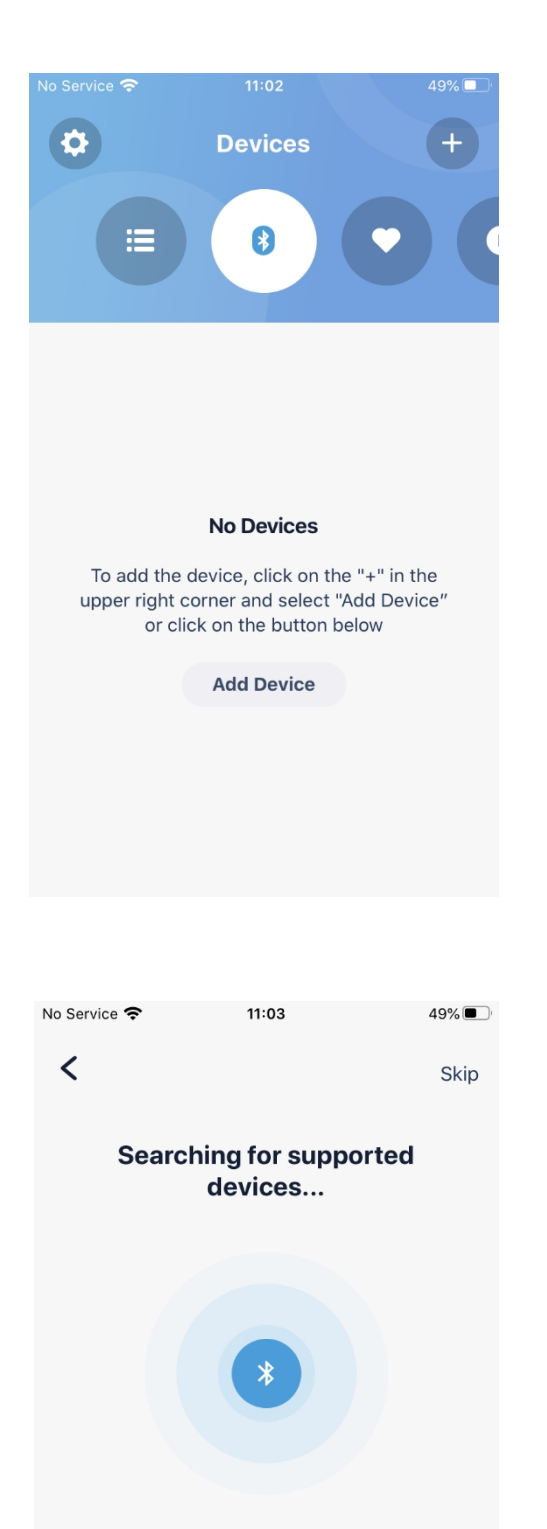

8. Откройте приложение FeelConnect 3 на вашем телефоне (если вы этого не сделали, загрузите его в iOS Appstore или Google Play Store).

\*Выберите вкладку "Устройства" и нажмите на кнопку "Добавить устройство" ИЛИ \*\* Коснитесь значка "+", выберите "Устройство" и нажмите на кнопку "Поиск устройства".

Справка: убедитесь, что функция Bluetooth на вашем мобильном устройстве включена, а ваша игрушка находится в режиме сопряжения.

| No Service 🗢                       | 11:03                                                    | 48% 💽 '                           |
|------------------------------------|----------------------------------------------------------|-----------------------------------|
|                                    | Wonderful!                                               |                                   |
| You are now<br>experience. [<br>us | ready to join the<br>Do you want to ex<br>e your Emma NE | FeelConnect<br>plore how to<br>O? |
| ß                                  | N/A                                                      |                                   |
| E                                  |                                                          |                                   |
| 7                                  |                                                          |                                   |
| No                                 | I want skin this s                                       | sten                              |
| Yes!                               | I want to learn n                                        | nore!                             |

 Нажмите на кнопку "Connect" рядом с названием устройства, которое Вы хотите использовать, и проверьте устройство, нажав на кнопку "Проверить устройство".

Searching...

Connect

Emma NEO

Interactive Device

10.После успешного подключения к устройству на экране отобразится экран подтверждения.

| No Service 奈                        | 11:04                                                                                   | 48% 🔲                           |    | No Service 奈 | 11:04                                            | 48%                   |
|-------------------------------------|-----------------------------------------------------------------------------------------|---------------------------------|----|--------------|--------------------------------------------------|-----------------------|
| \$                                  | Video                                                                                   | Ŧ                               |    | <            |                                                  |                       |
|                                     | 0                                                                                       | ſ                               |    | Scan QR      | Code on the w<br>de on the website y<br>connect: | vebsite<br>ou want to |
| Video                               | We                                                                                      | bsites                          |    |              |                                                  |                       |
| To watch th<br>upper ri<br>Website" | No Websites<br>ne video, click on the<br>ight corner and selec<br>or click on the butto | "+" in the<br>t "Add<br>n below |    |              |                                                  |                       |
|                                     | Add Website                                                                             |                                 |    |              |                                                  |                       |
| Чтобы пол                           | \каючить иг                                                                             |                                 | 10 | У После на   | жатия кног                                       | אר " <b>א</b> ר       |

11. Чтобы подключить игрушку к Streamate, выберите значок "Видео", а затем нажмите на вкладку "Сайты".

12. После нажатия кнопки "Добавить сайт" появится сканер QR-кода.

48% 🗖

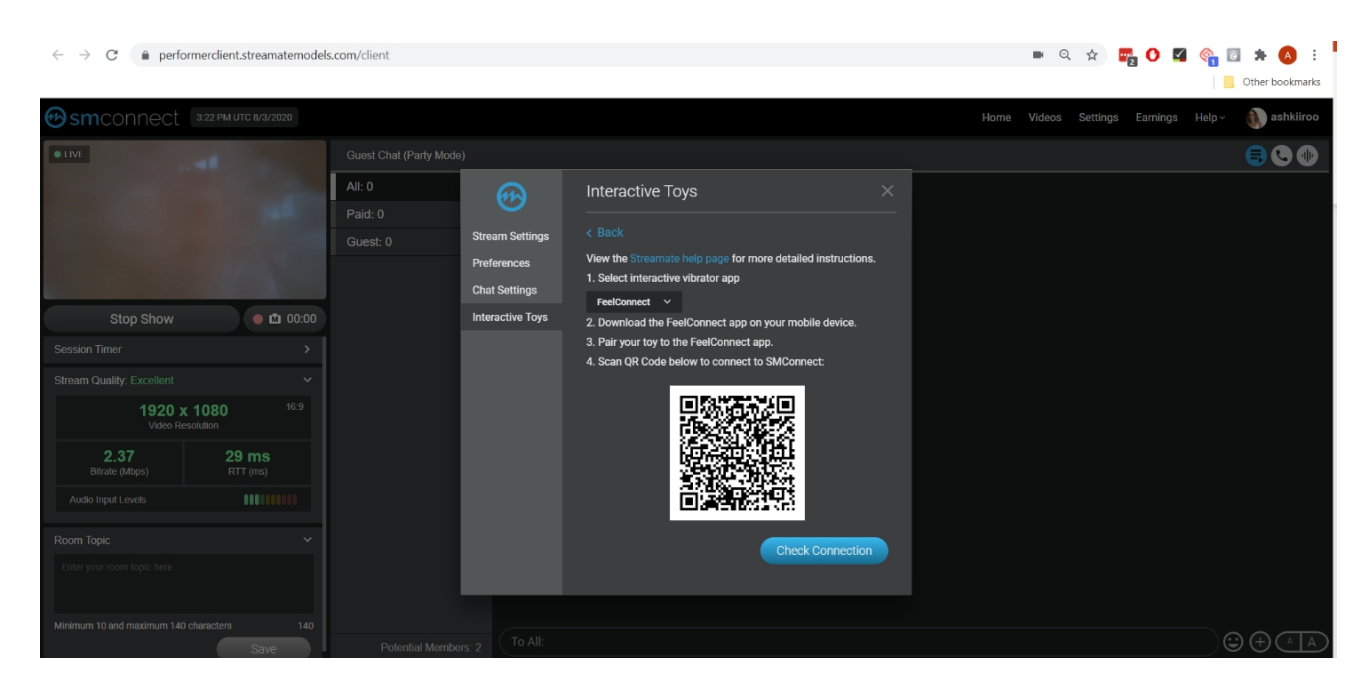

- 13. Вернитесь на Streamate и отсканируйте QR код.
- 14. Нажмите "Check Connection" и вы соединены.

Теперь вы настроены и все советы будут автоматически обработаны приложением FeelConnect и позволят вашей интерактивной игрушке вибрировать!

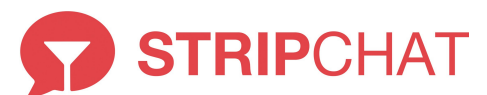

#### Подключение интерактивной игрушки к мобильному приложению FeelConnect 3 :

 Пожалуйста, откройте приложение
 FeelConnect 3 на вашем телефоне (если вы этого не сделали, загрузите его через iOS App store или Google Play Store).
 \*Выберите вкладку "Устройства" и нажмите на кнопку "Добавить устройство" ИЛИ
 \*Коснитесь значка "+", выберите
 "Устройство" и нажмите на кнопку "Поиск устройства".

Справка: убедитесь, что функция Bluetooth на вашем мобильном устройстве включена, а ваша игрушка находится в режиме сопряжения.

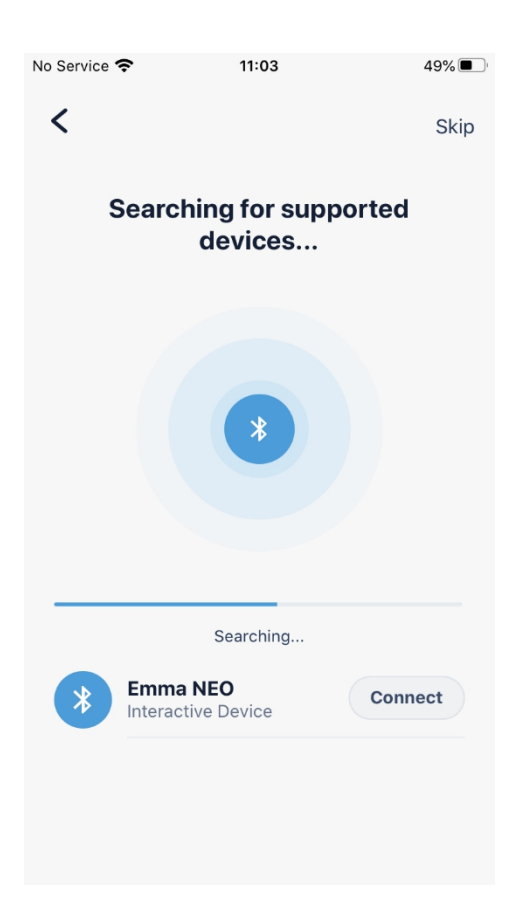

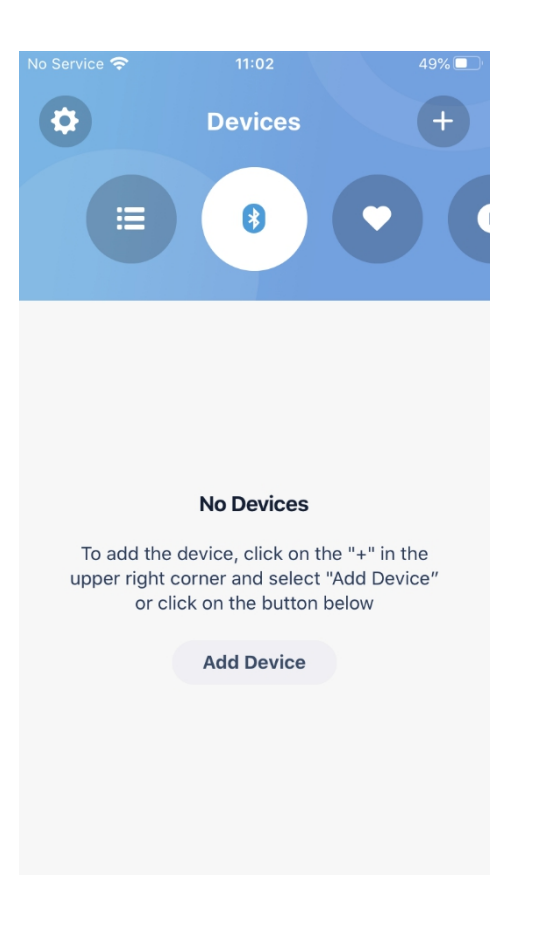

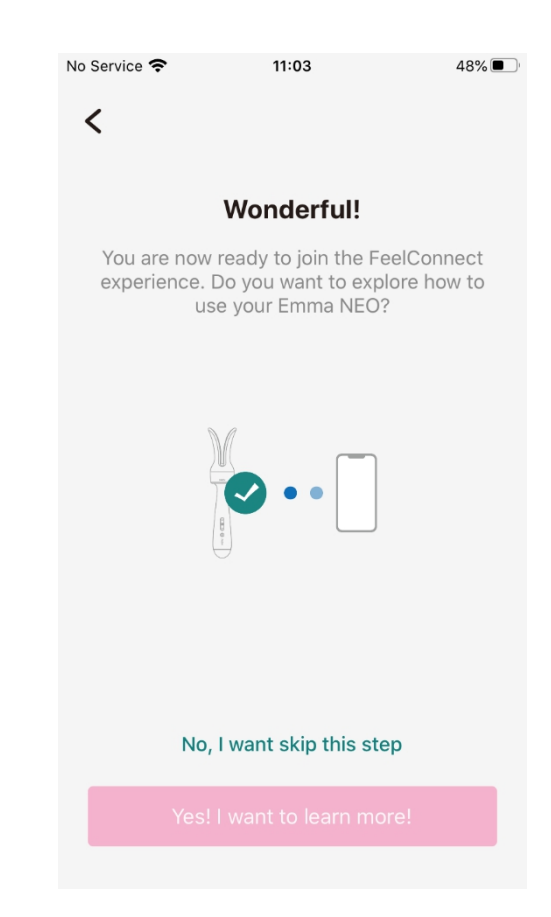

2. Нажмите на кнопку "Connect" рядом с названием устройства, которое Вы хотите использовать, и проверьте, что устройство работает, нажав на кнопку "Проверить устройство". 3. После успешного подключения к устройству на экране отобразится экран подтверждения. Подключитесь через приложение FeelConnect к Stripchat платформе:

#### 4. Зайдите на https://stripchat.com

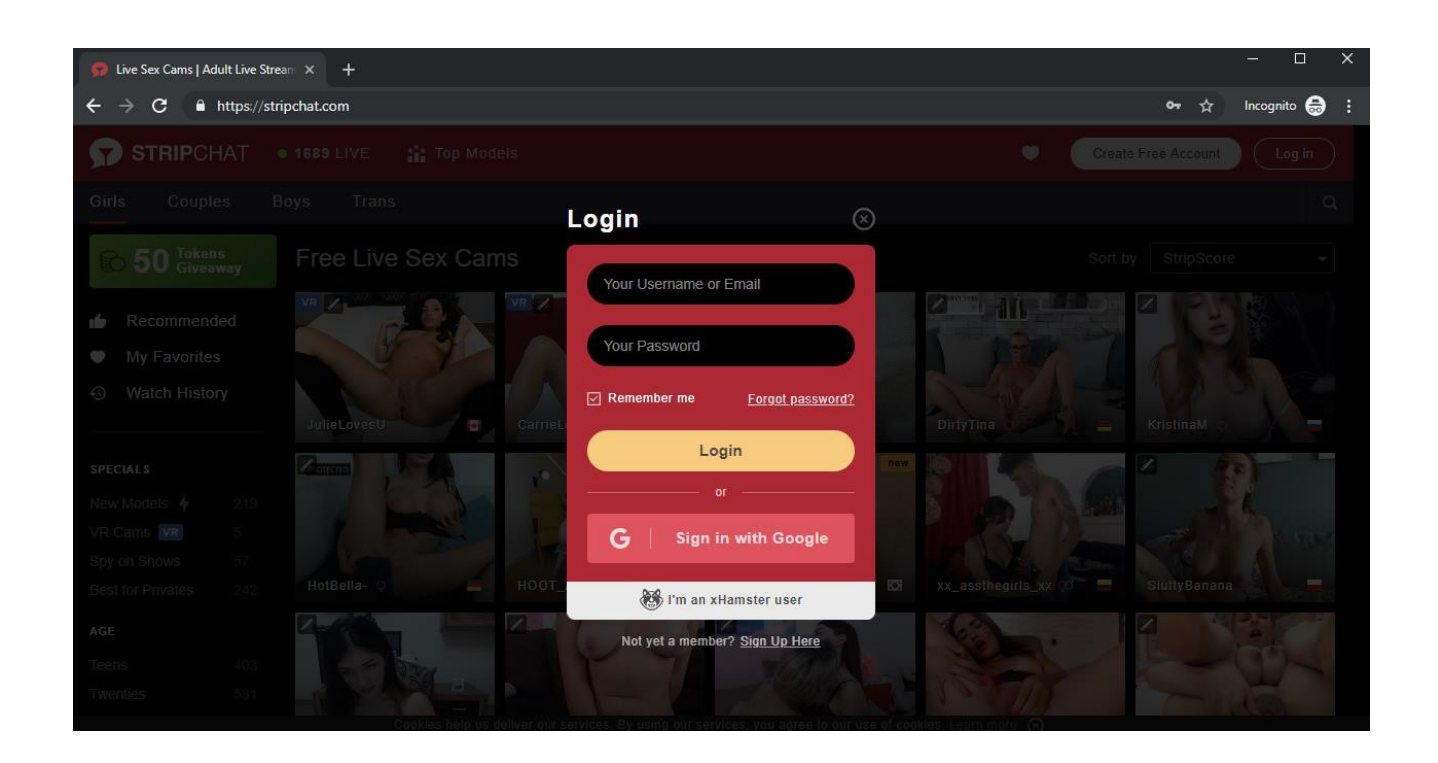

#### 5. Введите логин и пароль.

| 🗭 Live Sex Cams   Adult Live Stream 🗙 -                           | +                                           | – <b>–</b> ×      |
|-------------------------------------------------------------------|---------------------------------------------|-------------------|
| $\leftarrow$ $ ightarrow$ $\mathbf{C}$ $\ $ https://stripchat.com | n                                           | 🕶 🕁 Incognito 😓 🗄 |
| <b>STRIP</b> CHAT • 1749 LI                                       |                                             |                   |
| Girls Couples Boys                                                | Trans Login 🛞                               |                   |
| 50 Tokens Free                                                    | Live Sex Cams                               |                   |
| Recommended     My Favorites     Write: History                   |                                             |                   |
| JulieLo                                                           | overstu v El ZLATA                          |                   |
| SPECIALS 232                                                      | Login or                                    |                   |
| VR Cams VR 2<br>Spy on Shows 71                                   | G   Sign in with Google                     |                   |
| Best for Privates 229 sweets                                      | allee - Alle HotBell 🛞 I'm an xHamster user |                   |
| AGETeens402Twenties565                                            | Not yet a member? Sign Up Here              |                   |

6. После того, как вы вошли в систему, нажмите на кнопку "Начать трансляцию" в строке меню.

| ← → C https://stripchat.com/n                                                                | nodel/sexyashy                                                                               |                                                    | - 07 A                   |                  |
|----------------------------------------------------------------------------------------------|----------------------------------------------------------------------------------------------|----------------------------------------------------|--------------------------|------------------|
| STRIPCHAT • 1749 LIVI                                                                        | E 👬 Top Models                                                                               | 🛡 0 🕞 S                                            | tart Broadcasting 🔩 0 tk | - 🜒 sexyashy -   |
| My Profile My Messages My F                                                                  | riends My Knights My Followings                                                              | Settings and Privacy Documents                     | Banned & Muted           | 〒 Categories ▼ Q |
| ← Change Status                                                                              |                                                                                              | My Albums                                          |                          | , pt             |
| My Information                                                                               | Construction<br>Construction<br>Construction<br>Construction<br>Construction<br>Construction | Create Album                                       | Public                   |                  |
| Body type:<br>Update Photo<br>Specifics:<br>Ethnicity:<br>Hair:<br>Eye color:<br>Subculture: |                                                                                              | My Videos<br>+<br><sub>Upload</sub> Video          |                          | <i>P</i>         |
|                                                                                              | Cookies help us delives out convises. Dy using a                                             | nur services you arree to our use of conkies Learn | n mora                   |                  |

7. Введите свои предпочтения и нажмите кнопку "Начать трансляцию" в нижней части страницы.

| ← → C | roadcasting                                |     | <br>• ☆ | - C | <b>S</b> | 1 |
|-------|--------------------------------------------|-----|---------|-----|----------|---|
|       | Upload Photo                               |     |         |     |          |   |
|       | In Public Shows I do No more than 10 tags  |     |         |     |          |   |
|       | Sex Toys 🚳                                 | ~ X |         |     |          |   |
|       | In Private Shows I do No more than 10 tags |     |         |     |          |   |
|       | Sex Toys 🔞                                 | ××  |         |     |          |   |
|       | Start Broadcasting                         |     |         |     |          |   |
|       |                                            |     |         |     |          |   |

8. После начала трансляции прокрутите вниз и нажмите кнопку "Мои элементы управления" до тех пор, пока не перейдете в раздел "Интерактивные игрушки". Нажмите на значок настройки рядом с KIIROO.

| 分 My Show   Stripchat                                                                                                    |                                                                                                    | - 0                    |
|----------------------------------------------------------------------------------------------------|----------------------------------------------------------------------------------------------------|------------------------|
| ← → C                                                                                                    |                                                                                                    | 🖿 🕶 🏵 🖈 🌄 🚱 🖉 🏤 🗟 🗯 🔕  |
|                                                                                                    |                                                                                                    | Cther bookman          |
|                                                                                                    | NEW Stripchat Update For The Models! Go to News                                                                                         |                        |
| My Details My Show Controls Extensions                                                                                                    |                                                                                                    |                        |
| 🕲 Goal                                                                                                    | 📢 Topic                                                                                                    | Ξ <sup></sup> Tip Menu |
| Write your goal       Tokens         Save       Cancel       Announce in chat         Motivate users in your chat room to tip by announcing a special public performance you will put on once the desired number of tokens is reached. Show more       Show more | Write your lopic Save Cancel Tell users what's taking place in your chat room and the type of performances you put on. <u>Show more</u> |                        |
| 🖉 Interactive Toys                                                                                                    | ₩ King of the room                                                                                                    | Ƴ Twitter autopost     |
| Lovense<br>Your Lovense is not connected                                                                                                    |                                                                                                    |                        |
| Kilroo<br>Your Kiiroo is not connected                                                                                                    |                                                                                                    |                        |
| Kiiroo Toy Special Deal 🗸                                                                                                    |                                                                                                    |                        |

#### 9. Появится QR код.

| $\leftrightarrow$ $\rightarrow$ C ( ) https://stripchat.com/sexyashy | is using the webcam                                                                                                    | <b>■</b> 07 | 🖈 😐 🔩 🜠 🎯  A E |
|----------------------------------------------------------------------|----------------------------------------------------------------------------------------------------|-------------|----------------|
| Show Settings                                                        | Connect Your Kiiroo                                                                                                    | $\otimes$   |                |
| Tip Menu<br>ACTRVITY<br>Write your activity<br>Save<br>Cancel        | <ol> <li>Download the FeelConnect app on your phone or open it<br/>if you already have it installed.</li> <li>Turn your Kiiroo device on.</li> <li>Connect your Kiiroo device to the FeelConnect app via<br/>Bluetooth.</li> <li>Press "Add a website" in the FeelConnect app and scan<br/>the QR-code below.</li> </ol> |             |                |
| SUBJECT OF A STRIPCHAT                                               |                                                                                                    | us<br>tel   |                |

10. Чтобы подключить игрушку к Streamate, выберите значок "Видео", а затем нажмите на вкладку "Сайты".  Выберите кнопку "Добавить сайт" и на экране появится QR-код сканера.

12. Чтобы подключить игрушку к "Stripchat", выберите иконку "Видео", а затем нажмите на вкладку "Сайты".

| $\leftrightarrow$ $\rightarrow$ C (i) https://stripchat.com/sexyashy                                                                                                    |                                                                 |           | 04 | ☆ … | Ca 🗹 | ©   ( | A E |
|----------------------------------------------------------------------------------------------------|-----------------------------------------------------------------|-----------|----|-----|------|-------|-----|
| Show Settings                                                                                                    | Kiiroo Settings                                                 | $\otimes$ |    |     |      |       |     |
| = Tip Menu                                                                                                    | Connected device:                                               | _         |    |     |      |       |     |
| ACTIVITY                                                                                                    | Fuse<br>Toy is connected                                        | •         |    |     |      |       |     |
| Write your activity                                                                                                    | Vibration Settings                                              |           |    |     |      |       |     |
| Save                                                                                                    | LEVEL TIP AMOUNT, TK DURATION, SEC VIBRATION                    |           |    |     |      |       |     |
|                                                                                                    | Level 1 to Low ·                                                |           |    |     |      |       |     |
| STRIPCHAT                                                                                                    | + Add level                                                     | 5         |    |     |      |       |     |
| Welcome to Stripchall We're a free online community                                                                                                    |                                                                 |           |    |     |      |       |     |
| can come and watch our amazing amateur models pe<br>interactive shows.                                                                                                    |                                                                 |           |    |     |      |       |     |
| Singkhul as 160% kiwa and access is instant. Browne<br>humdhods of models from Woman. Mun, Couples, and<br>Transsounds performing live and shows 24/7. Beside<br>nea live cam shows, you also have the option for print<br>section. A state of the state of the section of the state<br>of the section of the state of the section of the section<br>of the section of the section of the section of the section<br>of the section of the section of the section of the section of the<br>section. | <ul> <li>Learn more how to use Kiiroo</li> <li>Recor</li> </ul> | nect      |    |     |      |       |     |

13. Теперь заполните свои Настройки вибрации и нажмите кнопку "Сохранить".

| $\leftrightarrow$ $\rightarrow$ C (i) https://stripchat.com/sexyashy                                                                                                    |                                                                                                    |           | • | - <b>C</b> | <b>1</b> 📀 | A | : |
|----------------------------------------------------------------------------------------------------|----------------------------------------------------------------------------------------------------|-----------|---|------------|------------|---|---|
| Show Settings                                                                                                    | iiroo Settings                                                                                                    | $\otimes$ |   |            |            |   |   |
|                                                                                                    | Connected device:                                                                                                    | •         |   |            |            |   |   |
| Web, your activity                                                                                                    | Vibration Settings                                                                                                    |           |   |            |            |   |   |
|                                                                                                    | Level 1 1 to 3 6 Medium ·                                                                                                    |           |   |            |            |   |   |
|                                                                                                    | + Add level                                                                                                    |           |   |            |            |   |   |
| Welcome to Stripchatt We're a free online community<br>can come and watch our amazing amateur models pe<br>Interactive shows.                                                                                           | Save                                                                                                    |           |   |            |            |   |   |
| Audicide of models from Women. Men, Couples, and<br>Transsouals performing live sex shows 247. Beside<br>free live cam shows, you also have the option for priv<br>caulae. Cam to Cam, and exercise the option for priv | ① Learn more how to use Kiiroo Record Control Control Contr | nnect     |   |            |            |   |   |

14. Вернитесь на свою страницу трансляции и вы увидите, что вы подключены!

| NEW Stripchat Update For The Models! Go to News                                                                                                    | ×     |
|----------------------------------------------------------------------------------------------------|-------|
|                                                                                                    |       |
|                                                                                                    |       |
| Show Settings                                                                                                    |       |
| Tip Menu 💽 🌠 Interactive Toys                                                                                                    |       |
| ACTIVITY PRICE, TK                                                                                                    | ~     |
| Write your activity Tokens                                                                                                    | *     |
| Save Cancel Kiiroo • CONNECTED<br>Your Kiroo is connected directly to Stripchat                                                                                             | \$    |
|                                                                                                    |       |
| STRIPCHAT STRIPCHAT LEGAL & SAFETY WORK WITH US HELP & SU                                                                                                    | PPORT |
| Welcome to Stripchall We're a free online community where you     Can come and write hour manaleur models porform live     Privacy Policy     Become a Model     FAQ & Supp | ort   |

Теперь вы настроены и все советы будут автоматически обработаны приложением FeelConnect и позволят вашей интерактивной игрушке вибрировать!